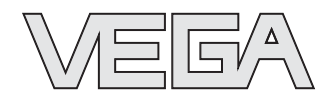

## **Operating Instructions**

# Hydrostatic pressure transmitters D84

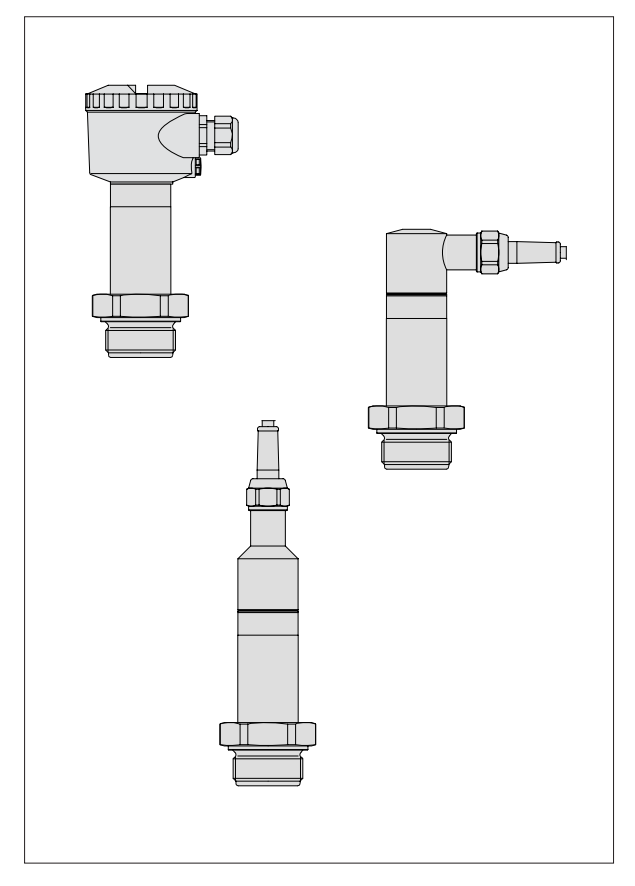

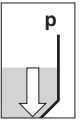

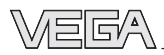

## Contents

1

| Safety information                                                          | 2  |
|-----------------------------------------------------------------------------|----|
| Note Ex area                                                                | 2  |
|                                                                             |    |
| Product description                                                         |    |
| 1.1 Function and configuration                                              | 4  |
| 1.2 Electronics version without adjustment                                  | 5  |
| 1.3 Electronics version with integrated adjustment<br>in connection housing | 7  |
| 1.4 Electronics for connection to VEGADIS 12                                | 8  |
| 1.5 Technical data                                                          | 9  |
| 1.6 Approvals and certificates                                              | 13 |
| 1.7 Dimensions                                                              | 14 |
|                                                                             |    |

#### 2 Mounting

| 2.1 | Mounting instructions                    | 18 |
|-----|------------------------------------------|----|
| 2.2 | Compensation of the atmospheric pressure | 18 |

## Safety information

Please read this manual carefully, and also take note of country-specific installation standards (e.g. the VDE regulations in Germany) as well as all prevailing safety regulations and accident prevention rules.

For safety and warranty reasons, any internal work on the instruments, apart from that involved in normal installation and electrical connection, must be carried out only by qualified VEGA personnel.

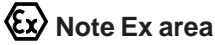

Please note the attached safety instructions containing important information on installation and operation in Ex areas.

These safety instructions are part of the operating instructions and come with the Ex approved instruments.

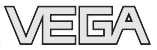

#### 3 Electrical connection

| 3.1 | Connection instructions                              | 19 |
|-----|------------------------------------------------------|----|
| 3.2 | Terminal assignment                                  | 20 |
| 3.3 | Connection to external connection housing VEGABOX 01 | 21 |
| 3.4 | Connection examples                                  | 22 |

#### 4 Setup

|   | 4.1  | Adjustment structure                                    | 23 |
|---|------|---------------------------------------------------------|----|
|   | 4.2  | Sensor without adjustment                               | 24 |
|   | 4.3  | Sensor with adjustment insert, adjustment in the sensor | 24 |
|   | 4.4  | Setup with HART® handheld                               | 26 |
|   | 5.5  | Adjustment with PC directly on the sensor               | 32 |
| 6 | Dia  | gnostics                                                | 40 |
| 7 | Inst | rument modification                                     |    |
|   | 7.1  | Retrofitting the adjustment insert                      | 41 |
|   | 7.2  | Exchange of hygienic form seal on D84                   | 41 |

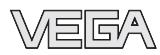

## **1 Product description**

## 1.1 Function and configuration

The pressure transmitter D84 is an efficient instrument for hydrostatic level measurement. A dry ceramic-capacitive CERTEC<sup>®</sup> measuring cell is used as pressure sensor element.

#### Pressure transmitter D84

Measuring cell: dry, ceramic-capacitive Diaphragm: flush, ceramic Series: flanged version Standard application: All kind of level measurements, best suited for food processing and pharmaceutical industries.

The pressure effects a capacitance change on the measuring cell. This capacitance change is detected by an ASIC (Application Specific Integrated Circuit) and converted into a pressure-proportional signal by the integrated electronic module with microcontroller. Precise, high-resolution digital processing of measurement data ensures excellent technical data.

To improve reliability, the functionality of important electronic components is continuously checked, and internal parameters such as sensor value, temperature and operating voltage are closely monitored.

#### **Output signal**

The output signal is transferred as a digital or analogue signal from the pressure transmitter to the signal conditioning instrument:

- analogue output signal
  - unstandardised (in conjunction with VEGA signal conditioning instrument)
  - 4 ... 20 mA standardised
- digital output signal (VBUS) for connection to a digital VEGA signal conditioning instrument (VEGAMET 514V, 515V or VEGALOG 571)

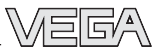

## 1.2 Electronics version without adjustment

#### Electronics version A: Pressure transmitter for connection to VEGA signal conditioning instruments

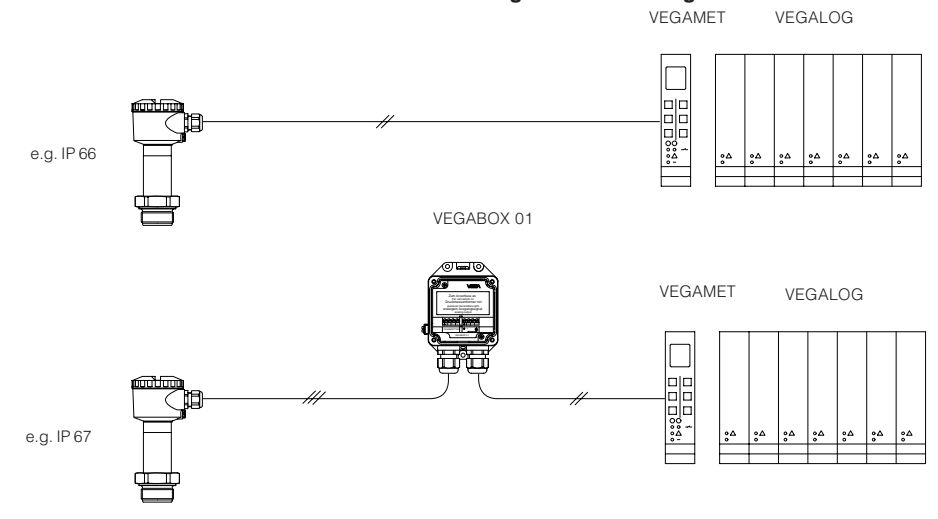

#### **Electronics version B:**

Pressure transmitter for connection to VEGA signal conditioning instruments (digital transmission VBUS)

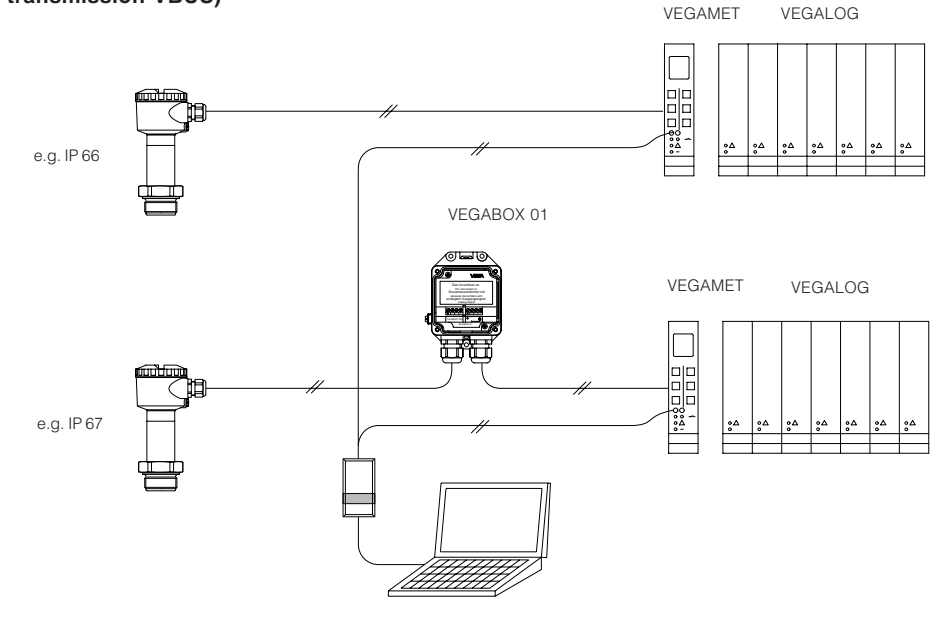

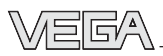

#### Electronics version I: Pressure transmitter 4 ... 20 mA, HART<sup>®</sup>, VVO

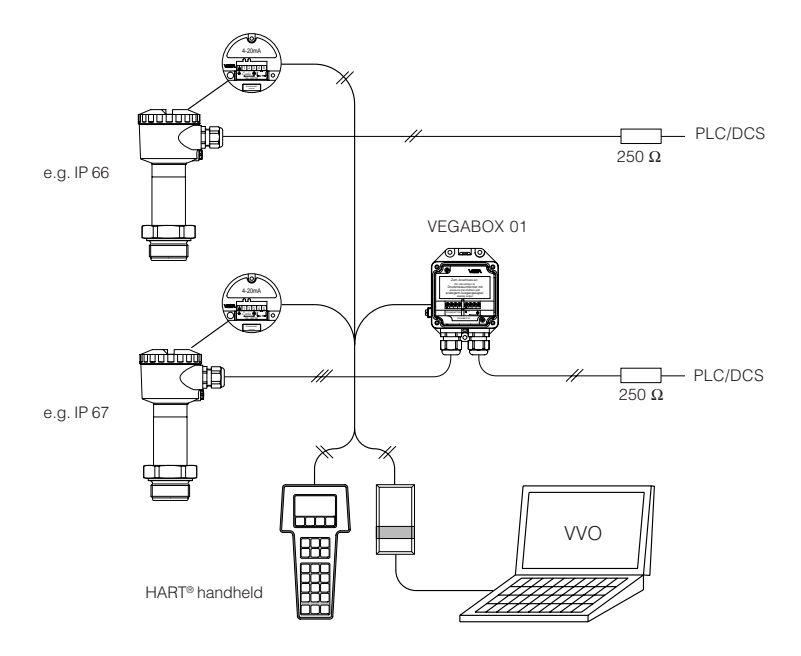

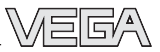

## 1.3 Electronics version with integrated adjustment in connection housing

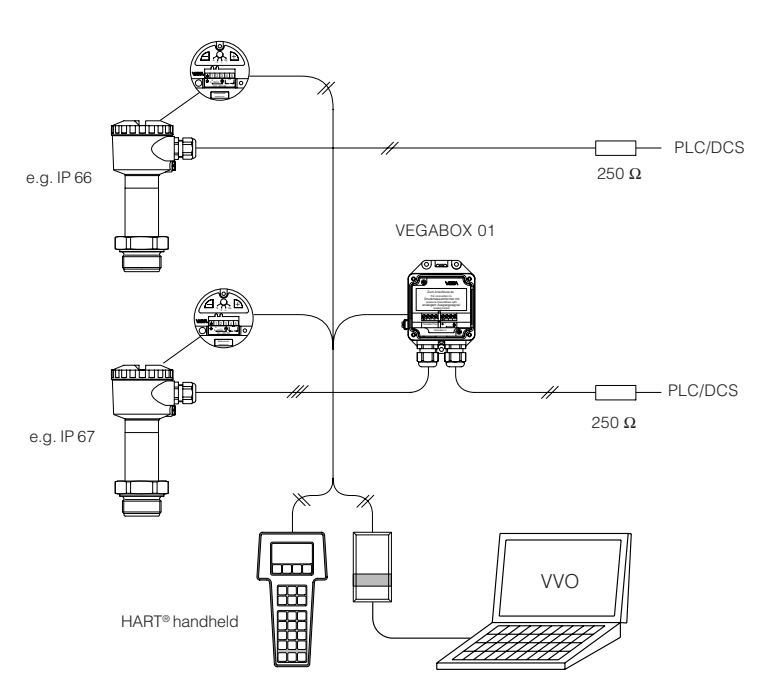

#### Electronics version K: Pressure transmitter 4 ... 20 mA, HART<sup>®</sup>, VVO adjustable

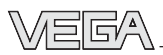

## 1.4 Electronics for connection to VEGADIS 12

#### Electronics version L: Pressure transmitter 4 ... 20 mA, HART<sup>®</sup>, VVO

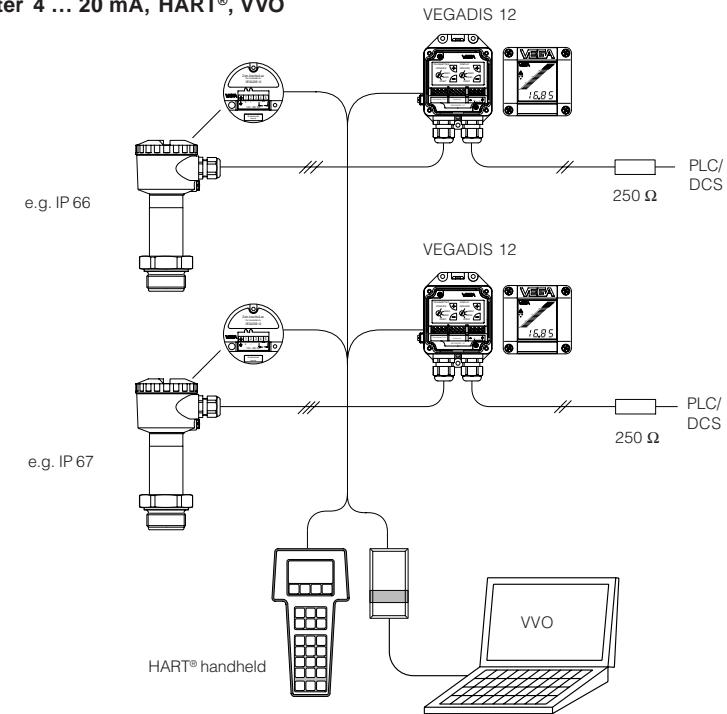

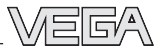

## 1.5 Technical data

| Nominal measuring range        | Gauge pr. resistance | Low pr. resistance                |
|--------------------------------|----------------------|-----------------------------------|
| Gauge pressure                 |                      |                                   |
| 00.1 bar / 010 kPa             | 15 bar / 1 500 kPa   | -0.2 bar / -20 kPa                |
| 00.2 bar / 020 kPa             | 20 bar / 2 000 kPa   | -0.4 bar / -40 kPa                |
| 00.4 bar / 040 kPa             | 30 bar / 3 000 kPa   | -0.8 bar / -80 kPa                |
| 01.0 bar / 0100 kPa            | 35 bar / 3 500 kPa   | <mark>-1.0 bar / -100 kP</mark> a |
| 02.5 bar / 0250 kPa            | 50 bar / 5 000 kPa   | -1.0 bar / -100 kPa               |
| 05.0 bar / 0500 kPa            | 65 bar / 6 500 kPa   | -1.0 bar / -100 kPa               |
| 010.0 bar / 01 000 kPa         | 90 bar / 9 000 kPa   | -1.0 bar / -100 kPa               |
| 020.0 bar / 02 000 kPa         | 130 bar / 13 000 kPa | -1.0 bar / -100 kPa               |
| 040.0 bar / 04 000 kPa         | 200 bar / 20 000 kPa | -1.0 bar / -100 kPa               |
| 060.0 bar / 06 000 kPa         | 300 bar / 30 000 kPa | -1.0 bar / -100 kPa               |
| -0.05+0.05 bar / -5+5 kPa      | 15 bar / 1 500 kPa   | -0.2 bar / -20 kPa                |
| -0.1+0.1 bar / -10+10 kPa      | 20 bar / 2 000 kPa   | -0.4 bar / -40 kPa                |
| -0.2+0.2 bar / -20+20 kPa      | 30 bar / 3 000 kPa   | -0.8 bar / -80 kPa                |
| -0.5+0.5 bar / -50+50 kPa      | 35 bar / 3 500 kPa   | -1.0 bar / -100 kPa               |
| -1.00.0 bar / -1000 kPa        | 35 bar / 3 500 kPa   | -1.0 bar / -100 kPa               |
| -1.0+1.5 bar / -100+150 kPa    | 50 bar /5 000 kPa    | -1.0 bar / -100 kPa               |
| -1.0+4.0 bar / -100+400 kPa    | 65 bar / 6 500 kPa   | -1.0 bar / -100 kPa               |
| -1.0+10.0 bar / -100+1 000 kPa | 90 bar / 9 000 kPa   | -1.0 bar / -100 kPa               |
| -1.0+20.0 bar / -100+2 000 kPa | 130 bar / 13 000 kPa | -1.0 bar / -100 kPa               |
| -1.0+40.0 bar / -100+4 000 kPa | 200 bar / 20 000 kPa | -1.0 bar / -100 kPa               |
| -1.0+60.0 bar / -100+6 000 kPa | 300 bar / 30 000 kPa | -1.0 bar / -100 kPa               |
| Absolute pressure              |                      |                                   |
| 01.0 bar / 0100 kPa            | 35 bar / 3 500 kPa   |                                   |
| 02.5 bar / 0250 kPa            | 50 bar / 5 000 kPa   |                                   |
| 05.0 bar / 0500 kPa            | 65 bar / 6 500 kPa   |                                   |
| 010.0 bar / 01 000 kPa         | 90 bar / 9 000 kPa   |                                   |
| 020.0 bar / 02 000 kPa         | 130 bar / 13 000 kPa |                                   |
| 040.0 bar / 04 000 kPa         | 200 bar / 20 000 kPa |                                   |
| 060.0 bar / 06 000 kPa         | 300 bar / 30 000 kPa |                                   |

#### Mechanical data

#### Materials, wetted parts

Process connection Diaphragm stainless steel 1.4435 or 1.4571 saphire-ceramic®

#### Materials, non-wetted parts

| Housing                      | Alu (seawater resistant) Pe-powder coated, stainless steel 1.4571 |
|------------------------------|-------------------------------------------------------------------|
| External connection housing  | high resistance plastic PBT (Polyester)                           |
| Ground terminal              | stainless steel 1.4305                                            |
| Window of the display module | safety glass                                                      |

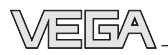

#### Weights

| Basic weight v | vithout housing |
|----------------|-----------------|
| External hous  | ng              |

approx. 1.6 kg approx. 400 g

#### Adjustment and display elements

#### Pressure transmitter

- terminal insert
- adjustment insert

without adjustment elements 2 keys, 1 rotary switch

### **Electrical data**

#### Adjustment ranges

| Zero | adjustable from -20 +95 % of nominal range |
|------|--------------------------------------------|
| Span | adjustable from 3.3 120 % of nominal range |

## Supply and signal circuit (analogue transmission, 4 ... 20 mA), electronics version A, C, I and K

| Supply voltage<br>permissible residual ripple<br>- at 100 Hz 10 kHz | 12 36 V DC<br>$U_{ss} \le 1 V$<br>$U_{ss} \le 10 \text{ mV}$                  |
|---------------------------------------------------------------------|-------------------------------------------------------------------------------|
| Output signal                                                       | 55                                                                            |
| - terminal insert                                                   | <ul> <li>analogue transmission (not standardised)</li> <li>4 20 mA</li> </ul> |
| <ul> <li>adjustment insert</li> </ul>                               | 4 20 mA (adjustable)                                                          |
| Current limitation                                                  | approx. 22 mA                                                                 |
| Fault signal                                                        | 22 mA (3.6 mA)                                                                |
| Integration time                                                    | 0 10 s                                                                        |
| Rise time                                                           | 70 ms (ti = 0 sec; 0 63 %)                                                    |
| Max. permissible load                                               | see load diagram:                                                             |
|                                                                     | Load in $\Omega$                                                              |
|                                                                     | <b>†</b>                                                                      |
|                                                                     | 900                                                                           |
|                                                                     |                                                                               |
|                                                                     | 600                                                                           |
|                                                                     | 300                                                                           |
|                                                                     |                                                                               |

18

24

30

36

 Supply voltage in V

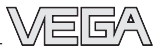

## Supply and signal circuit (analogue transmission, 4 $\dots$ 20 mA), additional data for electronics version L

Supply voltage for pressure transmitters in conjunction with VEGADIS 12 - without display - with display Max. input current Current signal range Max. permissible load

12 ... 36 V DC 17 ... 36 V DC 150 mA 3.5 ... 22 mA see load diagram:

Load diagram with display

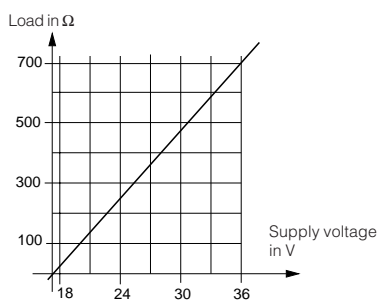

## Supply and signal circuit on VEGA signal conditioning instruments (digital signal transmission VBUS), additional data for electronics version B

| Supply voltage                                  | 25 36 V DC, from VEGAMET (VBUS) or from VEGALOG 571 with EV input cord |
|-------------------------------------------------|------------------------------------------------------------------------|
| Data transmission                               | digital (VBUS)                                                         |
| Connection cable                                | 2-wire screened                                                        |
| Cable length                                    | max. 1000 m                                                            |
| Integrated overvoltage protection (or           | otion)                                                                 |
| Nominal response DC voltage                     |                                                                        |
| <ul> <li>protective diode</li> </ul>            | 40 V                                                                   |
| - gas separator                                 | 650 V                                                                  |
| Nominal leakage current                         |                                                                        |
| - gas separator                                 | 20 kA                                                                  |
| Connection cables                               |                                                                        |
| Cable entry                                     |                                                                        |
| - housing                                       | 2 x M20x1.5 (for cable ø 59mm or 912mm)                                |
| <ul> <li>external connection housing</li> </ul> | 2 x M20x1.5 (for cable ø 59mm or 912mm)                                |
| Screw terminals                                 |                                                                        |
| - sensor                                        | for wire cross-sections of up to 2.5 mm <sup>2</sup>                   |
| - external connection housing                   | for wire cross-sections of up to 2.5 mm <sup>2</sup>                   |

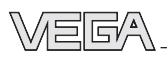

#### Protective measures <sup>1)</sup>

| Protection           | IP 66, IP 67, IP 68 |
|----------------------|---------------------|
| VEGABOX 01           | IP 66 and IP 67     |
| Protection class     |                     |
| Overvoltage category | 111                 |

#### Accuracy (similar to DIN 16 086, DIN V 19 259 - 1 and IEC 770)

#### Deviation

| Calibration position<br>Influence of the installation position                                                                                                    | upright, diaphragm points downwards<br>< 0.2 mbar/20 Pa                                                                                          |
|----------------------------------------------------------------------------------------------------|----------------------------------------------------------------------------------------------------|
| Other actuating variables                                                                                                    |                                                                                                    |
| Long-term stability of the zero signal $^{\scriptscriptstyle 3)}$                                                                                                  | < 0.1 % per 2 years                                                                                                    |
| Long-term stability                                                                                                    |                                                                                                    |
|                                                                                                    | typ. < 0.1 %/10 K with accuracy class 0.1                                                                                                    |
| - Turn Down up to 1 · 10                                                                                                    | typ. < 0.075 %/10 K with accuracy class 0.1                                                                                                    |
| - Turn Down up to 1 : 5                                                                                                    | < 0.05 %/10 K with accuracy class 0.1<br>typ. < 0.225 %/10 K with accuracy class 0.25                                                            |
| Average temperature coefficient<br>of the zero signal <sup>2)</sup><br>- Turn Down 1 : 1                                                                           | < 0.15 %/10 K with accuracy class 0.25                                                                                                    |
| Influence of the ambient temperature                                                                                                    |                                                                                                    |
| - Turn Down up to 1 : 10                                                                                                    | typ. < 0.4 % with accuracy class 0.25 typ. < 0.2 % with accuracy class 0.1                                                                       |
| - Turn Down up to 1 : 5                                                                                                    | < 0.1 % with accuracy class 0.1<br>typ. < 0.3 % with accuracy class 0.25<br>typ. < 0.1 % with accuracy class 0.1                                 |
| <ul> <li>air pressure</li> <li>Determination of characteristics</li> <li>Characteristics</li> <li>Deviation in characteristics</li> <li>Turn Down 1 : 1</li> </ul> | 86 kPa 106 kPa<br>limit point adjustment acc. to DIN 16 086<br>linear<br>incl. hysteresis and repeatability<br>< 0.25 % with accuracy class 0.25 |
| Reference conditions (acc. to IEC 770)<br>- temperature<br>- humidity                                                                                              | 15°C 30°C<br>45 % 75 %                                                                                                    |

Influence of the installation positio Vibration resistance upright, diaphragm points downwards < 0.2 mbar/20 Pa mechanical vibrations with 4 g and 5 ... 100 Hz, tested acc. to the regulations of German Lloyd GL-characteristics 2

<sup>1)</sup> Maintaining the housing protection IP 66 or IP 67 requires the use of a seal that correctly fits the cable in the cable entry. If the supplied seal does not fit, a suitable seal must be provided by the customer.

<sup>2)</sup> In compensated temperature range of 0°C ... +80°C, reference temperature 20°C.

 $^{\scriptscriptstyle 3)}\,$  Acc. to IEC 770, item 6.3.2 relating to the nominal range.

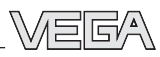

#### **Operating conditions**

#### Ambient conditions

| Ambient temperature                        | -40°C +85°C  |
|--------------------------------------------|--------------|
| <ul> <li>with indicating module</li> </ul> | -10°C +60°C  |
| Storage and transport temperature          | -50°C +100°C |
| Product temperature                        |              |
| - Viton seal                               | -20°C +100°C |
| - EPDM seal                                | -40°C +100°C |
| - Kalrez seal                              | 0°C +100°C   |
|                                            |              |

### 1.6 Approvals and certificates

#### Approvals

- Ex Zone 2
- CENELEC EEx ia IIC
- ATEX II 1G EEx ia IIC

If the use of approved instruments is required for certain applications, the appropriate official documents (test reports, test certificates and conformity certificates) must be observed. These are supplied with the respective instrument.

EN 50 082 - 2: 1995

EN 61 010: 1993

#### CE conformity C€

D84 pressure transmitters meet the requirements of EMC (89/336/EWG) and NSR (73/23/EWG). Conformity has been judged acc. to the following standards: EMC Emission EN 50 081 - 1: 1992

Susceptibility

NAMUR regulations

Full compliance with the NAMUR regulations NE21 and NE 43.

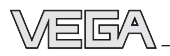

## 1.7 Dimensions

### Housings

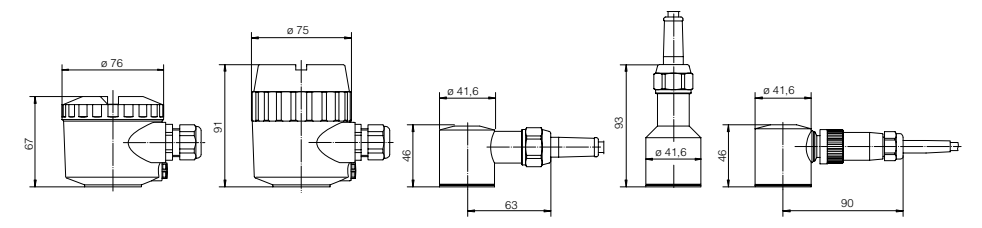

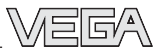

#### **Process connections D84**

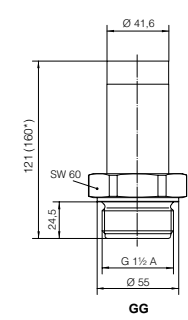

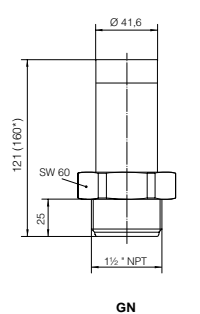

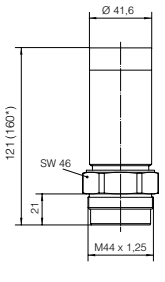

BA

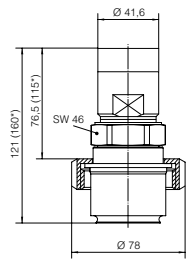

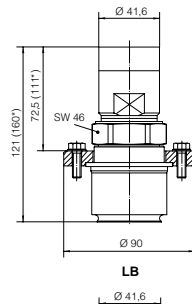

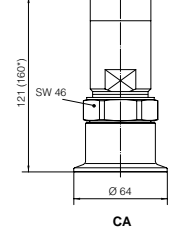

Ø 41,6

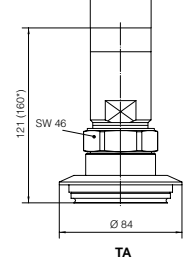

Ø 41,6

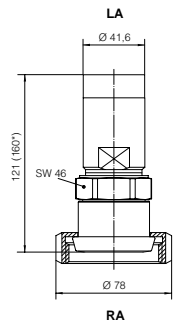

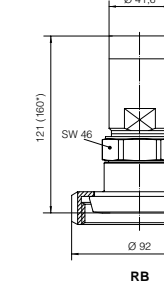

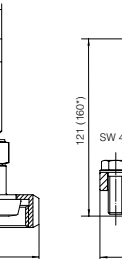

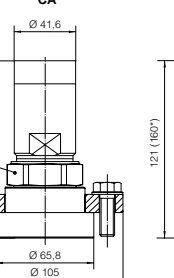

AA

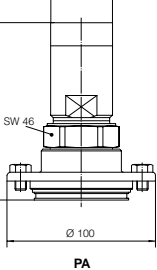

Ø 41,6

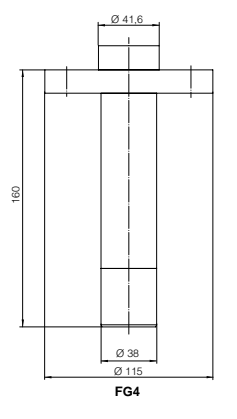

\*) VBUS version

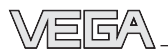

### Pressure transmitter accessory

#### Welded socket

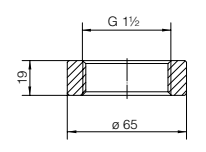

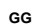

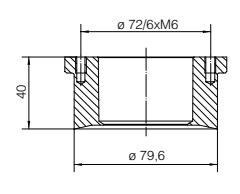

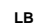

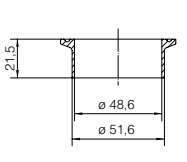

ø 60

BA

5

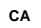

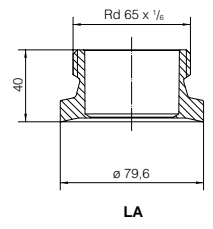

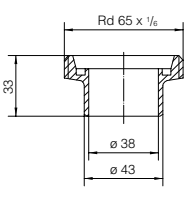

RA

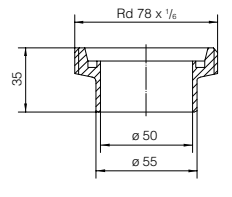

RB

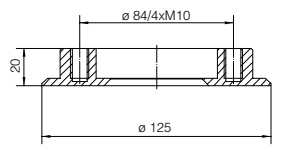

AA

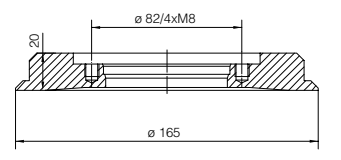

PA

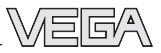

#### VEGABOX 01

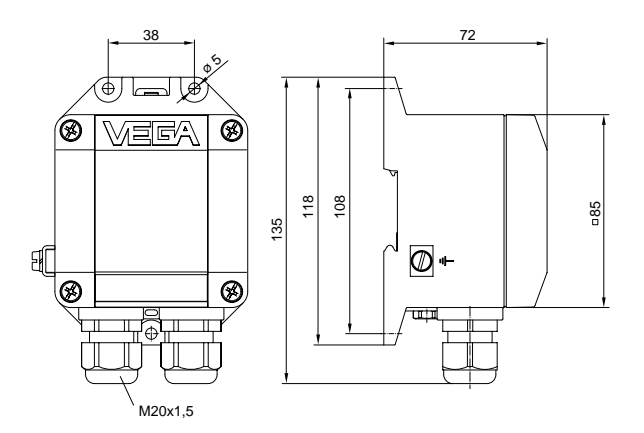

with protective cover

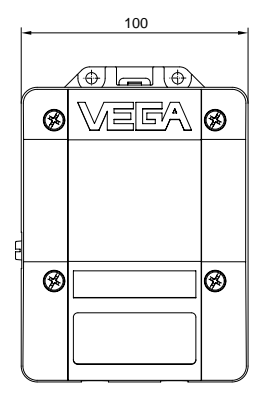

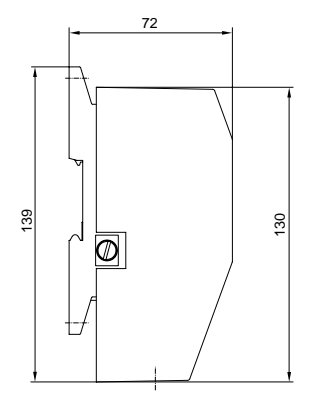

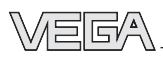

## 2 Mounting

## 2.1 Mounting instructions

The pressure transmitter can be mounted in any position. Cable entries must point downwards to avoid moisture ingress. For this purpose, the housing can be rotated by 330° in relation to the mounting part.

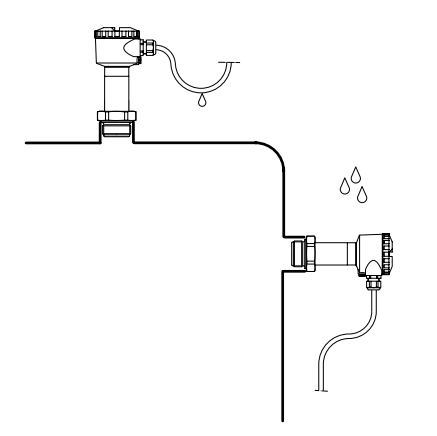

An appropriate connection seal must be used for mounting. This seal is either supplied with the pressure transmitter or must be provided by the customer.

## 2.2 Compensation of the atmospheric pressure

On instruments for gauge pressure measurement, the atmospheric pressure is compensated via a breather facility integrated in the housing.

#### Pressure transmitter with housing

- via an integrated breather facility (PTFE use <sup>1)</sup>), protection IP 66
- via the capillaries of a special cable connected to the terminals, protection IP 67

## Pressure transmitter with direct cable outlet

- via the capillaries of a special cable connected to the terminals, protection IP 68

We recommend leading the special cable into the external connection housing VEGABOX 01 (accessory) and carrying out the pressure compensation via the integrated breather facility there.

#### External connection housing

Observe the following instructions:

- as a rule, there must be the same atmospheric pressure on the breather facility as on the vessel
- the pressure compensation must be done in a dry environment
- with vertical wall mounting, cable entries must point downward to avoid moisture ingress and buildup on the breather facility.

## **3 Electrical connection**

## 3.1 Connection instructions

The electronics in the pressure transmitter requires a supply voltage of 12 ... 32 V DC. It is designed in two-wire technology, i.e. the supply voltage and the digital output signal are led via the same two-wire cable to the terminals.

This external energy is provided via a separate power supply unit, e.g.:

- power supply unit VEGASTAB 690
- processing unit with integrated DC voltage source (e.g. active PLC input)
- VEGAMET, VEGALOG or VEGADIS 371

Make sure that the external energy source is reliably separated from the mains circuits acc. to DIN VDE 0106, part 101. The abovementioned VEGA devices meet this requirement and protection class III is therefore guaranteed.

The external energy source must provide a terminal voltage of at least 12 V on the transmitter. The actual terminal voltage on the transmitter depends on the following factors:

- output voltage U<sub>H</sub> of the external energy source under nominal load.
- electrical resistance of the connected instruments in the circuit (see connected instruments, load resistance).

Note the following instructions for electrical connection:

- Connection must be made according to the country-specific installation standards (e.g. in Germany acc. to the VDE regulations).
- The terminal voltage must not exceed 36 V, to avoid damage to the electronics.
- The electrical connection must have a protective measure against polarity reversal.
- Connection of Ex sensors only by qualified personnel.
- The wiring between pressure transmitter and power supply can be made with standard two-wire cable.

- If strong electromagnetic interference is expected, screened cable is recommended. The screening must be done on both ends. Note the installation regulations for use in Ex areas.
- In case of overvoltages, we recommend the use of pressure transmitters with integrated overvoltage protection or the installation of VEGA overvoltage arresters.
- In the cable entry, a seal correctly fitting the cable should be used.

#### Safety information for Ex applications

As a rule, do all connecting work in the complete absence of line voltage. Always switch off the power supply before you carry out connecting work on the sensors. Protect yourself and the instruments.

#### Qualified personnel

Instruments used in Ex areas must be installed only by qualified personnel. The qualified personnel must observe and understand the mounting regulations and the supplied type approval certificates and conformity certificates.

If an instrument is used in hazardous areas, the respective regulations, conformity certificates and type approvals of the sensors, separators or safety barriers must be noted (e.g. DIN VDE 0165).

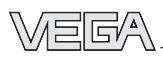

Sensors used in Ex areas must be connected only to intrinsically safe circuits. The permissible electrical values are stated in the conformity certificate or the type approval certificate.

Intrinsically safe circuits with more than one active instrument (instrument delivering electrical energy) are not allowed. Please note the special installation regulations (DIN VDE 0165).

Certain pressure transmitters are provided with a warning label informing of measures to be taken to avoid the danger of electrostatic discharge. Note the content of the warning label.

## 3.2 Terminal assignment

#### Direct cable outlet

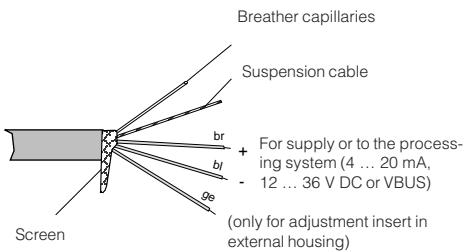

### **Electronics version A**

for connection to VEGA signal conditioning instruments

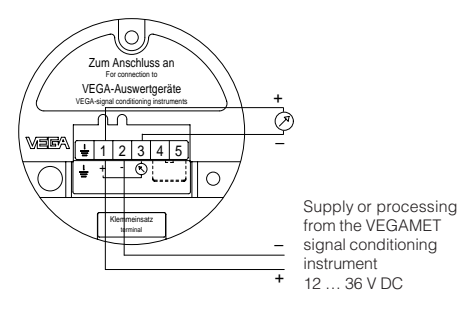

#### **Electronics version B**

Digital output signal for connection to a digital VEGA signal conditioning instrument (VBUS)

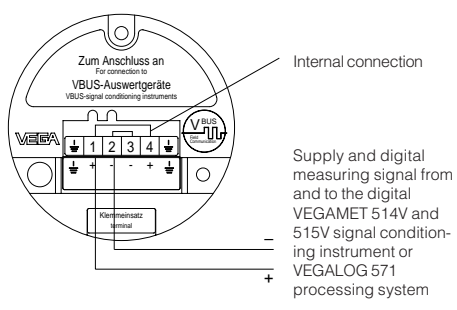

#### Electronics version I

4 ... 20 mA output signal, remote parameter setting through PC and HART<sup>®</sup> handheld

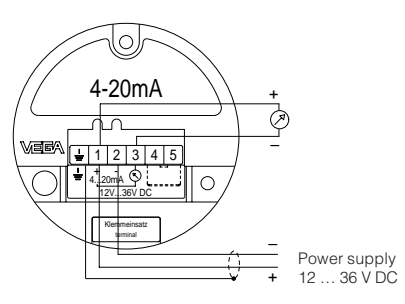

#### **Electronics version K**

4 ... 20 mA output signal with integrated adjustment and remote parameter setting through PC and HART® handheld

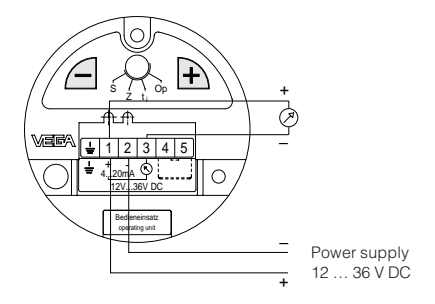

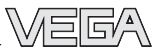

#### **Electronics version L**

4 ... 20 mA output signal with adjustability via the external connection housing VEGADIS
12, as well as remote parameter adjustability via PC and HART<sup>®</sup> handheld

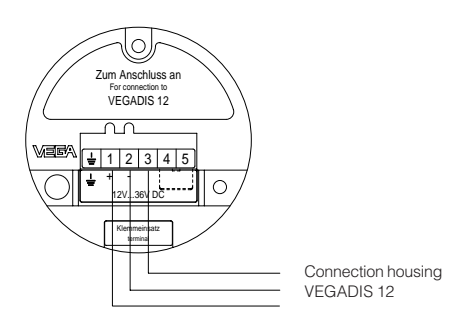

## 3.3 Connection to external connection housing VEGABOX 01

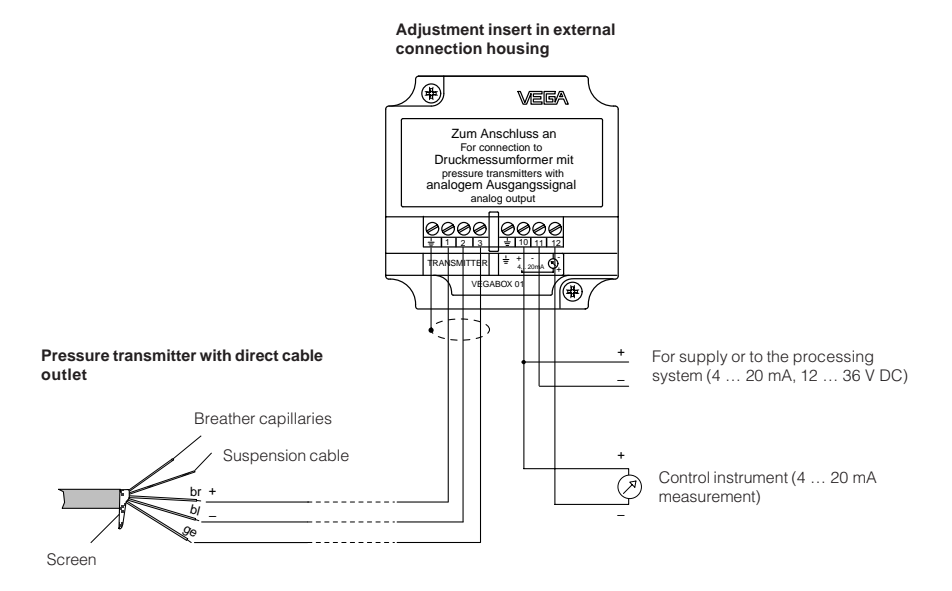

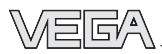

## 3.4 Connection examples

#### Note:

An ammeter for local control of the output current can be connected to terminals 1 and 3. This measurement can be carried out during operation without interrupting the supply cable.

The following connection examples are valid for direct connection to the terminals of the pressure transmitter. When using the external connection housing, the connection is made to the respective terminals of the housing.

#### Supply through a power supply unit

Processing is done by an indicating instrument.

Ammeter for local control

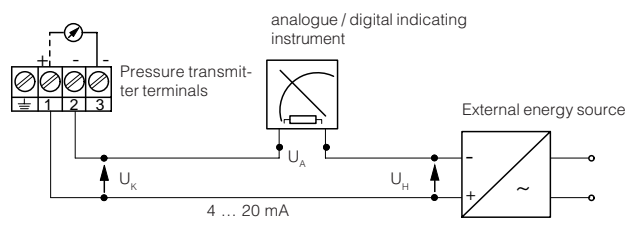

#### Supply through a VEGA signal conditioning instrument

Standard wiring for non-standardised output.

Ammeter for local control

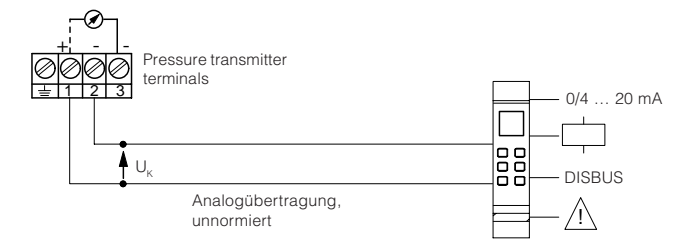

### Supply through a PLC with active input circuit

Processing is done by the PLC

Ammeter for local control

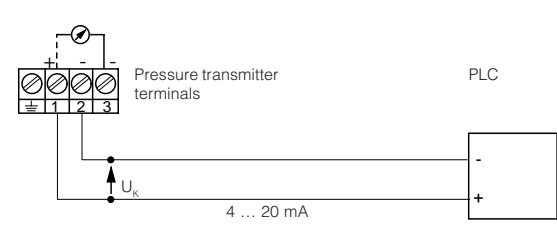

## 4 Setup

## 4.1 Adjustment structure

The hydrostatic pressure transmitters come with or without adjustment capability.

After connection to the supply voltage, the electronics carries out a self-test (approx. 2 sec.) and the current in this signal circuit (sensors with analogue output signal) takes on a value of > 21.6 mA.

## Sensors with adjustment (electronics version A and C)

Sensors with electronics version A deliver a pressure-proportional current as measured value and are not adjustable. All settings such as adjustment, density correction etc. are carried out via the signal conditioning instrument. The sensors with electronics version C come preadjusted according to the measuring range of the sensor (factory setting). In unpressurised condition, they consume a current of 4 mA. With a pressure at the measuring range final value, they consume a current of 20 mA.

## Sensors with adjustment insert in the sensor (electronics version K)

The adjustment insert with selection switch allows:

- zero adjustment
  - "z" = empty adjustment
- span adjustment
   "s" = full adjustment
- adjustment of an integration time (time) "ti"

#### Adjustment in external connection housing VEGADIS 12 (electronics version L)

The adjustment insert with selection switch (VEGADIS 12 with display) allows:

- zero adjustment
- span adjustment
- adjustment of an integration time (time)
- adjustment of a value for zero point (empty)
- adjustment of a value for span (full)
- adjustment of the decimal point for the displayed value

## Adjustment with HART<sup>®</sup> handheld (electronics version I, K and L)

The hydrostatic pressure transmitters with electronics version I, K and L can be adjusted with the HART® handheld like other HART® capable instruments. A manufacturer specific DD (Device Description) is not necessary. The sensors work with the HART® standard menus.

# Adjustment of VEGA signal conditioning instrument VEGAMET (electronics version A and B)

Electronics version A delivers a non-standardised output signal to a VEGAMET with analogue input.

Electronics version B transfers the measured value digitally (VBUS) to a digital VEGAMET (514V, 515V, 614V).

The signal conditioning instrument itself, as well as the pressure transmitter, can be operated by means of the standard six-key adjustment field (with clear dialog text display) on the signal conditioning instrument.

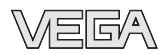

#### Adjustment with PC and adjustment program VVO (electronics version B, I, K and L)

With the adjustment program VVO (VEGA Visual Operating) on the PC you can conveniently adjust the pressure transmitters with electronics version B, I, K and L. The PC communicates with the sensor through the interface converter VEGACONNECT 2 or the standard RS 232 interface cable. A digital adjustment signal is superimposed on the signal and supply cable. The adjustment can be carried out from any location on the signal cable, on the sensor directly, on the signal conditioning instrument or on the VEGALOG processing system.

## 4.2 Sensor without adjustment

Sensors with electronics version C have no adjustment capability and come preset to the stated measuring range.

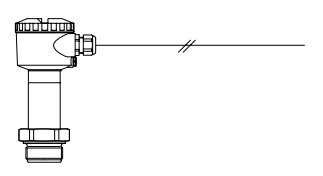

## 4.3 Sensor with adjustment insert, adjustment in the sensor

Sensors with electronics version D and K are equipped with an adjustment insert.

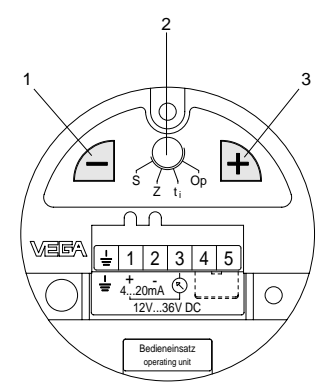

- 1 Reduce value
- 2 Rotary switch
- 3 Increase value

With the rotary switch you can select four switch positions:

- s span
- z zero
- ti time (integration time)
- Op operate (operating status)

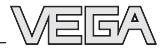

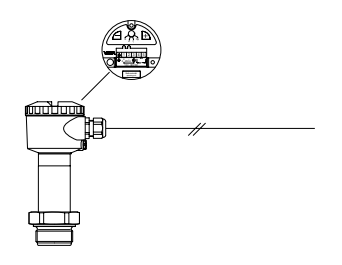

#### Adjustment

For adjustment of zero and span, an ammeter must be connected to terminals 1 and 3. The measured value is identical to the output current.

#### 1 Adjustment of zero

(e.g. process pressure zero or empty vessel)

- Set rotary switch to zero.
- By pushing the "+" and "-" keys simultaneously, the current jumps directly to 4 mA or you can adjust a current of 4 mA with the "+" and "-" keys.

Adjustment range of zero:

-20 % ... +95 % of nominal measuring range (corresponds to a turn up of up to +95 %)

#### 2 Adjustment of span

(e.g. process pressure or level at maximum)

- Set rotary switch to span.
- By pushing the "+" and "-" keys simultaneously, the current jumps directly to 20 mA or you can adjust a current of 20 mA with the "+" and "-" keys.

Adjustment range of span: 3.3 % ... 120 % of nominal measuring range (corresponds to a turn down 1 : 30)

#### Note:

- A modification of zero does not influence the span, i.e. the measuring range final value is simply shifted.
- It is also possible to adjust currents for partial fillings or partial pressures, e.g. 8 mA for 25 % and 16 mA for 75 %. The pressure transmitter then automatically calculates the values for 0 % or 100 % (only possible with a level difference >3.3 %).

#### Integration time

An integration time  $t_{i}\ \text{of }0\ \dots\ 10\ \text{s}\ \text{can}\ \text{be}\ \text{adjusted}\ \text{to}\ \text{damp}\ \text{pressure}\ \text{shocks}.$ 

Procedure

- Set rotary switch to t<sub>i</sub>.
- By pushing the "-" 10 times, make sure that the integration time is set to 0 s.
- For each 1 s of requested integration time, the "+" key has to be pushed once.

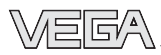

## 4.4 Setup with HART® handheld

Sensors with electronics versions I, K and L can be set up with the HART® handheld. A special DD (Data Device Description) is not necessary. Just connect the HART® handheld to the sensor signal cable after you have connected the sensor to supply voltage.

#### Note:

If the resistance of the voltage supply is less than 250  $\Omega$ , a resistor must be looped into the signal/connection cable during adjustment. The digital adjustment and communication signals would otherwise be short-circuited through insufficient resistance of e.g. the supply voltage source or the processing system. In such case, communication with the sensor would not be ensured. Simply connect the adjustment resistor in parallel to the connection socket of the HART<sup>®</sup> handheld.

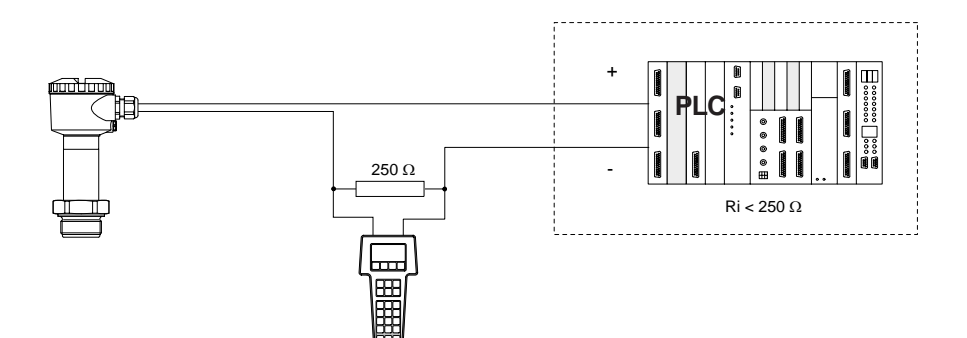

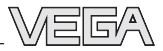

#### The most important adjustment steps

On the following four pages you see a menu schematic of the HART<sup>®</sup> handheld in conjunction with pressure transmitters D80 ... D87. The most important adjustment steps are marked in the menu schematic with the letters A ... D. If you are not familiar with HART<sup>®</sup> handheld, please note:

After entering a parameter, first push the "ENTER" key. The adjustment is saved in the handheld, but not in the sensor itself.

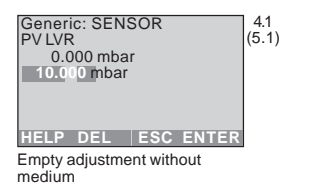

After you have pushed "*ENTER*", you have to push "*SEND*" (here in the example for the min. adjustment), to transfer the input to the sensor.

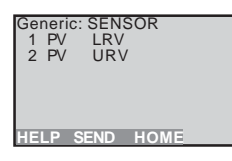

After pushing "SEND", a warning is displayed that you are about to change device output and for safety reasons, you should switch your system to manual operation. Push "OK" and the adjustment is now transferred to the sensor.

| Generic: SENS<br>– WARN<br>Pressing "OK"<br>change device of | SOR<br>NING –<br>will<br>output |
|--------------------------------------------------------------|---------------------------------|
| Put loop in man                                              | iual                            |
|                                                              | ABORT OK                        |

After a moment, you are asked to switch the system from manual to automatic operation. Confirm with "*OK*"

| Generic: SENSOR                          |
|------------------------------------------|
| – WARNING –                              |
| Return control loop to automatic control |
| ОК                                       |

and then with "HOME".

| Generic:<br>1 PV<br>2 PV | : SENSOR<br>LRV<br>URV |  |
|--------------------------|------------------------|--|
| HELP                     | HOME                   |  |

You are now in the initial menu.

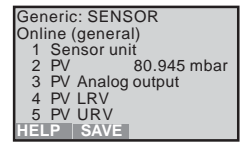

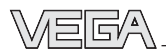

#### HART<sup>®</sup> menu schematic

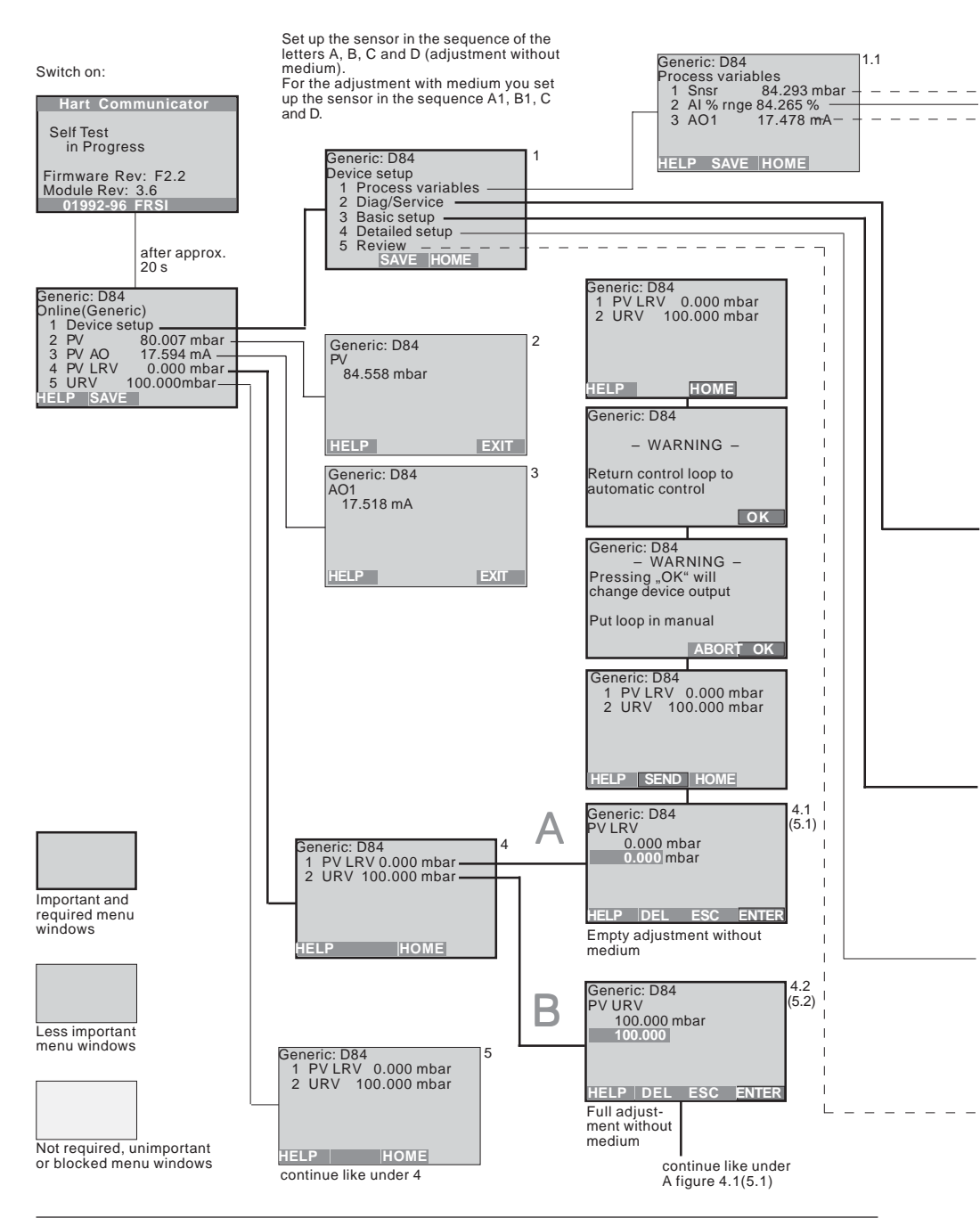

Setup

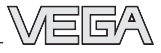

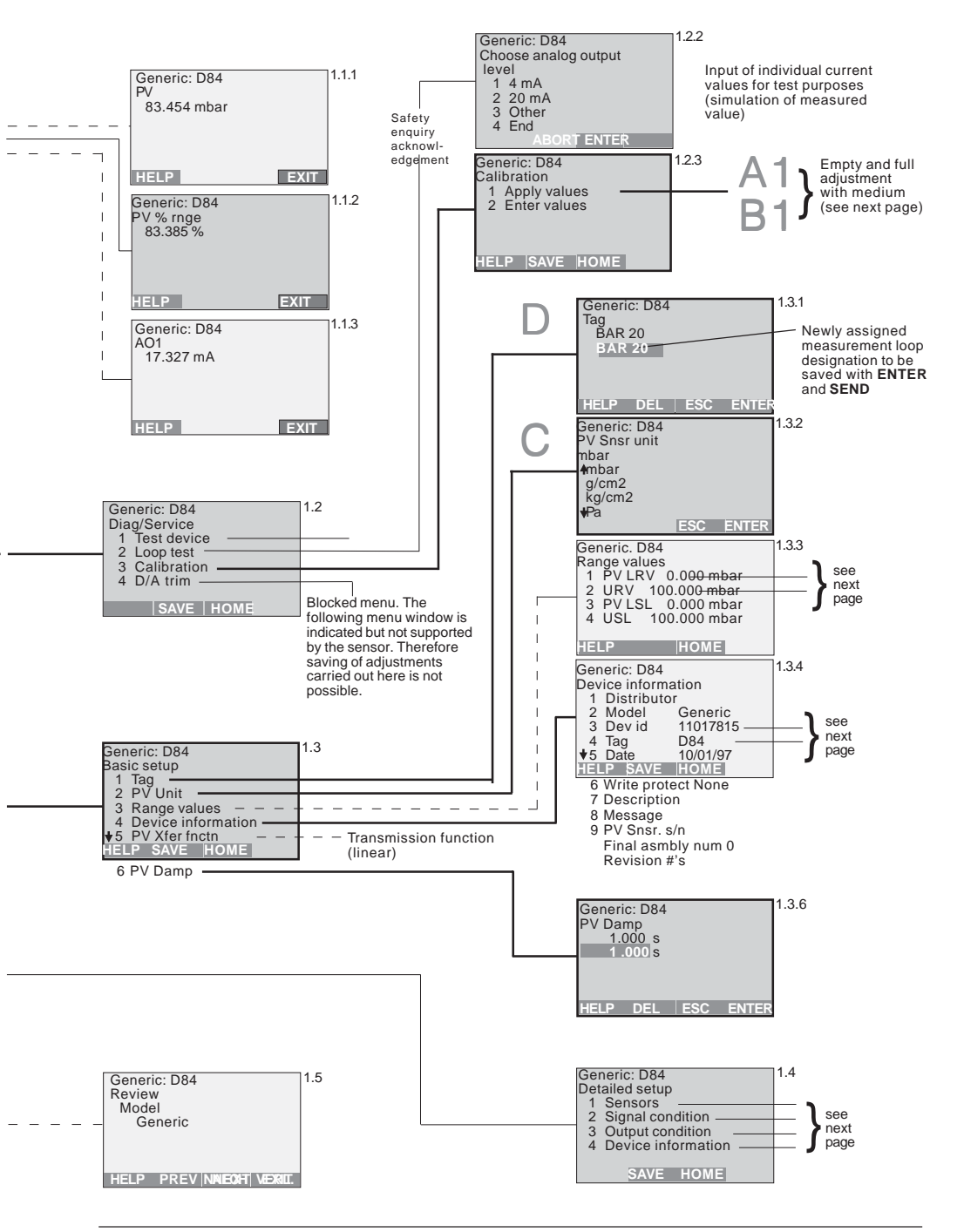

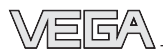

#### HART® menu schematic (continuation)

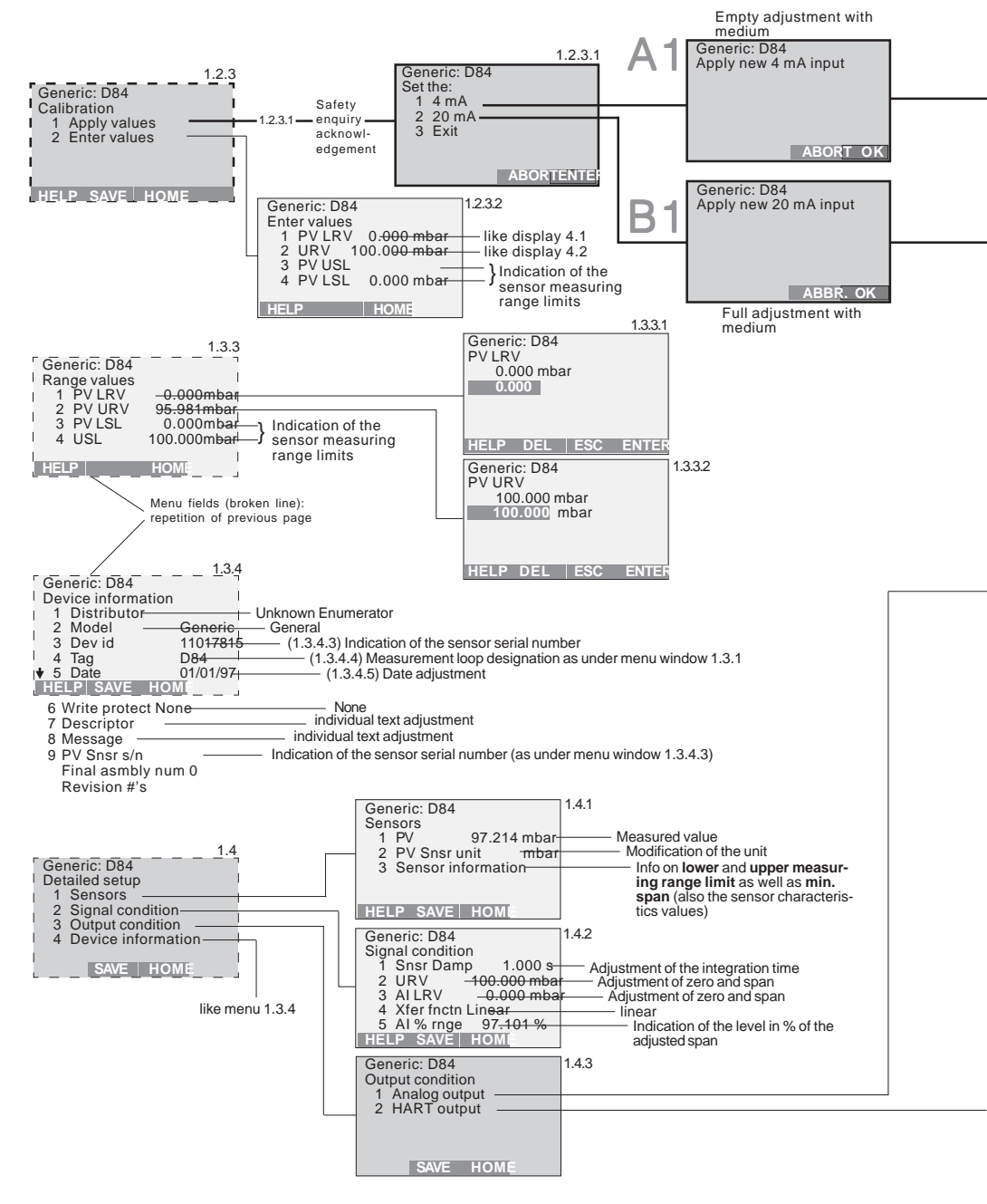

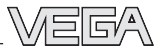

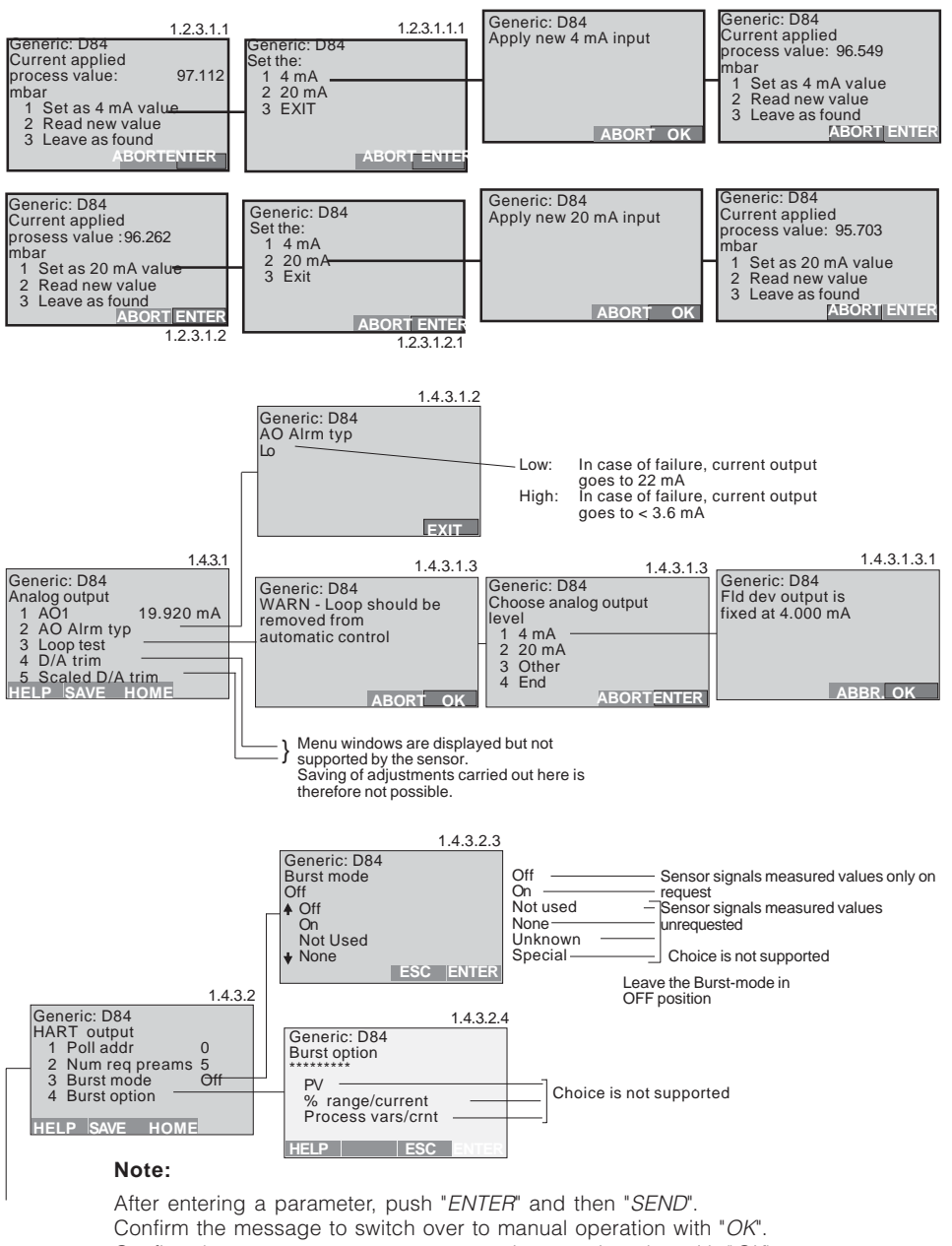

Confirm the message to exect to automatic operation also with "OK". Only then will the adjustment be stored in the sensor and take effect.

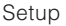

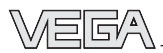

### 5.5 Adjustment with PC directly on the sensor

(electronics versions I, K and L)

For connection of the PC to the sensor, the interface converter VEGACONNECT 2 is required.

#### Connection of the PC to the sensor

Insert VEGACONNECT into the serial interface of the PC and insert the two-wire cable of VEGACONNECT into the CONNECT socket of the sensor.

#### Connection of the PC to the signal cable

Connect the two-wire cable of VEGACONNECT 2 to the signal cable leading to the sensor.

#### Connection configuration with pressure transmitter directly on active PLC

(electronics versions I, K and L)

- Two-wire technology, power supply from active PLC.
- Output signal 4 ... 20 mA (passive).
- Adjustment with PC, HART<sup>®</sup> handheld or adjustment insert located in the sensor or in the external connection housing.

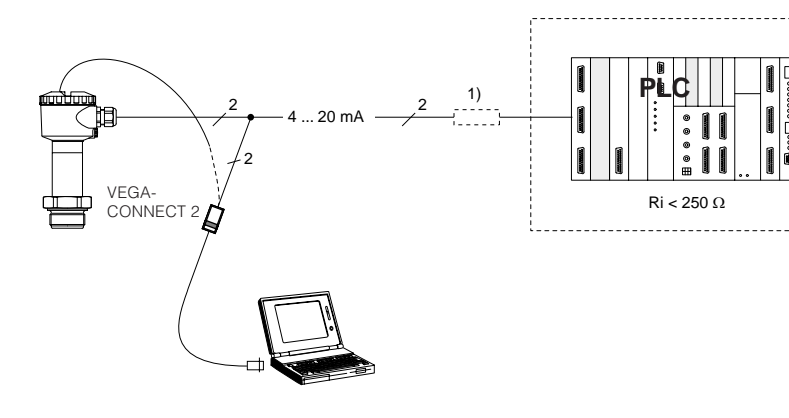

<sup>1)</sup> If the resistance of the processing system (PLC) connected to the 4 ... 20 mA signal output is less than 200  $\Omega$ , a resistor of 250  $\Omega$  must be connected to the connection cable during adjustment.

The digital adjustment signal would be considerably damped or short-circuited through insufficient resistance of a connected processing system, and digital communication with the PC would not be ensured.

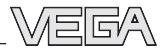

If you have already connected the PC with the adjustment software VVO to your measuring system,

- first switch on the power supply of the connected sensor
- switch on the PC and start the adjustment software VVO.

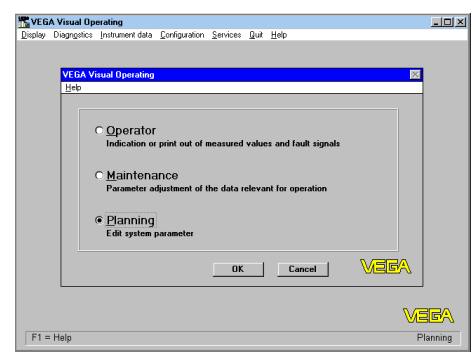

 Choose with the arrow keys or the mouse the item "*Planning*" on the entrance screen and click to "*OK*".

You are asked for user identification.

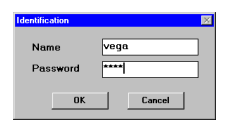

- Enter under name "VEGA".
- Also enter "VEGA" under password.

The adjustment program (VVO), called in the following VVO, gets into contact with the connected sensor...

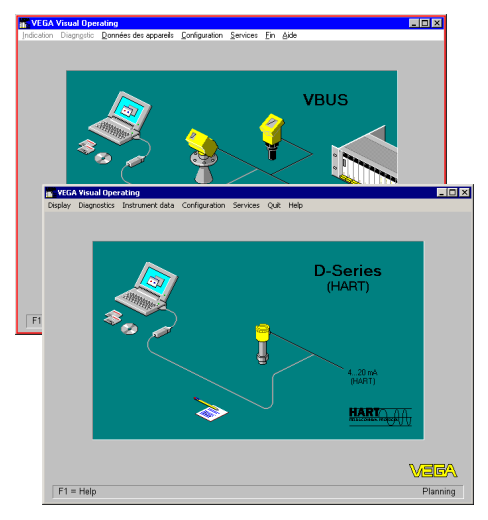

...and indicates after a few seconds if and with which sensor a connection exists.

The preset user identification can be modified later in the menu "User access".

| VEG     | A Visual Op | erating         |               |            |                   |          |          | _ 🗆 × |   |
|---------|-------------|-----------------|---------------|------------|-------------------|----------|----------|-------|---|
| Display | Diagnostics | Instrument data | Configuration | Services   | <u>D</u> uit Help |          |          |       |   |
|         |             |                 | Measuring     | gystem     |                   |          |          |       |   |
|         |             |                 | Measurem      | entiloop 🕨 |                   |          |          |       |   |
|         |             |                 | Program       | ,          | Language          |          |          |       |   |
|         |             |                 |               |            | User access       |          |          |       |   |
|         |             |                 |               |            | Communicat        | on       | TT FOO   |       |   |
|         | Us          | er access       |               |            |                   |          |          |       | X |
|         |             |                 |               |            |                   |          |          |       |   |
|         |             | Access I        | evel          | U          | ser name          |          | Password |       | 4 |
|         |             | Planning        |               | v          | EGA               |          | VEGA     |       | 1 |
|         |             |                 |               |            |                   |          |          |       |   |
|         |             |                 |               |            |                   |          |          |       |   |
|         |             |                 |               |            |                   |          |          |       |   |
|         |             |                 |               |            |                   |          |          |       |   |
|         |             |                 |               |            |                   |          |          |       |   |
|         |             |                 |               |            |                   |          |          |       |   |
|         |             |                 |               |            |                   |          | 1        |       | - |
|         |             | Access          | level         |            |                   |          |          |       |   |
|         |             | O Mai           | ntenance      | L<br>G     | Iser name         |          | Password |       |   |
|         |             | G DI-           |               |            | EGA               |          | VEGA     |       |   |
|         |             | (• Fial         | aning         |            |                   |          |          |       |   |
|         |             |                 |               |            |                   | <u>D</u> | elete    | Save  |   |
| 51      |             |                 |               |            |                   |          |          |       |   |
| F1 =    | = Help      |                 |               |            |                   |          |          |       |   |
|         |             | Skip            | entry passw   | ord        |                   |          |          | Quit  |   |
|         | _           |                 |               |            |                   |          |          |       |   |

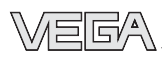

#### Note:

If you connect the adjustment software (VVO) to a sensor from which data has already been saved, you are asked if the saved data should be transferred to the sensor or if you want to transfer the sensor data to the database of VVO (the available data of the current sensor will be overwritten).

If you don't get communication with the sensor, check the following:

- Is the sensor being supplied with sufficient voltage (min. 12 V)?
- When VEGACONNECT 2 is connected to the signal cable, is the load resistance 250 ... 350  $\Omega?$

#### Configuration

 Choose the menu "Configuration/Measuring system", to get further information on the sensor type, the software version of the sensor, measuring unit, the measurement loop designation etc.

| Configuration r                                  | neasuring system                                                 |                                      | ×             |  |
|--------------------------------------------------|------------------------------------------------------------------|--------------------------------------|---------------|--|
| ₽                                                | Serial-No.<br>Meas. loop No.<br>(Sensor-TAG)<br>Instrument type: | 11017815<br>cistema 10<br>VEGABAR 20 |               |  |
| Adjustmen<br>Meas. u<br>bar<br>Languaj<br>Deutsc | Version:<br>Is<br>nit<br>je of the menu<br>n j                   | 1.00                                 | <u>R</u> eset |  |

- Click to "Quit".
- Click to the menu "Configuration/Measurement loop/Modify". This is the first step of sensor setup.

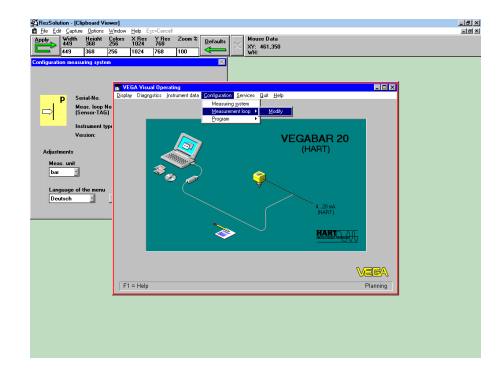

In the menu "*Modify meas. loop configuration*" you can give a name (e.g. vessel 10) and a description (e.g. cleaning detergent) to the measurement loop in place of the sensor number. This will make your entire measuring system more understandable.

 Now enter in this menu whether a level, a distance or a gauge should be measured.

| Depley Dagretics (nuturent da Corfugation Service: But Heb<br>Modif meas: loop corfiguation<br>Meas: loop (to: Senver-TAG)<br>Versel 10<br>Application<br>Evel measurement<br>OK Cancer                                                                                                    | T VEG   | A Visual Op | erating               |               |          |          |      |   |          |    | _ 🗆 🗙   |
|----------------------------------------------------------------------------------------------------|---------|-------------|-----------------------|---------------|----------|----------|------|---|----------|----|---------|
| Mody meas. loop configuration         Measurement loop description         Measurement loop description         Measurement         OK         OK                                                                                                    | Display | Diagngetics | Instrument data       | Configuration | Services | Quit     | Help | _ |          |    |         |
| Model preservice     Image: Image: Imag |         |             |                       |               |          |          |      |   |          |    |         |
| Application  Application  Application  Level measurement  DK  Cancel                                                                                                    |         | Martin      |                       | Gaugatian     |          |          |      |   |          |    |         |
| Meas loop Bo. (Sensor TAB)<br>versel 10<br>Measurement loop description<br>Application<br>Level measurement<br>OK Cancel                                                                                                    |         | Modify      | meas, loop col        | inguration    |          |          |      |   |          |    |         |
| Measurement loop description  Application  Lovel measurement  DK  Loncet                                                                                                    |         |             | Meas. loop <u>N</u> o | (Sensor-TA    | (G)      |          |      |   |          |    |         |
| Messurement keop description  Application  Lovel measurement  DK Cancel                                                                                                    |         |             | vessel 10             |               |          |          |      |   |          |    |         |
| Application<br>Level measurement OK Cancel                                                                                                    |         |             | Measurement           | oop descripti | ion      |          |      |   |          |    |         |
| Application<br>Level measurement                                                                                                    |         |             |                       |               |          |          |      | _ |          | 1  |         |
| Application<br>Lovel measurement<br>OK Cancel                                                                                                    |         |             |                       |               |          |          |      |   |          | -  |         |
| Appleation  Lovel measurement  DK  Cancel                                                                                                    |         |             |                       |               |          |          |      |   |          |    |         |
|                                                                                                    |         |             |                       | Applicatio    | in i     |          |      |   |          |    |         |
|                                                                                                    |         |             |                       | Level me      | asuremen | <u>к</u> |      |   | <u> </u> |    |         |
|                                                                                                    |         |             | $\mathbf{O}$          |               |          |          |      |   |          |    |         |
|                                                                                                    |         |             |                       |               |          |          |      |   |          |    |         |
|                                                                                                    |         |             |                       |               | Г        | - 0      | r 1  |   | Canad    |    |         |
| len len len len len len len len len len                                                                                                    |         |             |                       |               |          | 0        | N.   |   | Lancei   |    |         |
| n                                                                                                    |         |             |                       |               |          |          |      |   |          |    |         |
| VEGA                                                                                                    |         |             |                       |               |          |          |      |   |          |    |         |
|                                                                                                    |         |             |                       |               |          |          |      |   |          | NG |         |
|                                                                                                    |         |             |                       |               |          |          |      |   |          | W  | Siev-/  |
| F1 = Help Planning                                                                                                    | F1 =    | Help        |                       |               |          |          |      |   |          | F  | lanning |

• Confirm the adjustment with "*OK*" and after saving you are again in the initial menu.

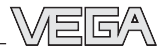

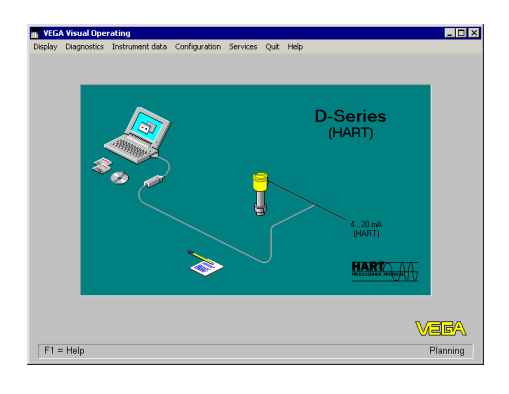

#### Parameter adjustment/Adjustment

In the menu "Instrument data/Parameter adjustment" you carry out all important sensor adjustments.

• Choose the menu "Instrument data/Parameter adjustment".

| IN VEC  | GA Visual O | perating   |                         |                |              |           |              |                |            | _ 🗆 X          | 1  |
|---------|-------------|------------|-------------------------|----------------|--------------|-----------|--------------|----------------|------------|----------------|----|
| Display | Diagngetics | Instrum    | ent data Configurat     | on Services    | <u>Q</u> uit | Help      |              |                |            |                |    |
|         |             | <u>P</u> a | ameter adjustment       |                |              |           |              |                |            |                |    |
|         |             |            |                         |                |              |           |              |                |            | _              |    |
|         |             |            |                         |                |              |           |              |                |            |                |    |
|         |             |            |                         |                |              | V         |              |                | 0          |                |    |
|         |             | /          | <u></u>                 |                |              |           |              |                | .0         |                |    |
|         | Instrument  | data pa    | ameter adjustmen        | 1              |              |           |              |                |            |                | ×  |
|         | Data lecold | Beturn     | Helb                    |                |              |           |              |                |            |                |    |
|         | ciste       | rna 10     |                         |                |              |           |              |                |            | 1              |    |
|         |             |            |                         |                |              |           |              |                |            |                |    |
|         |             |            |                         |                |              |           |              |                |            |                |    |
|         |             |            |                         |                |              |           |              |                |            |                |    |
|         |             |            | Adjustment              |                |              |           |              |                |            |                |    |
|         |             |            | Candhianian             |                |              |           | - E          | - 1            |            |                |    |
|         | Note        |            | Conditioning            |                |              |           |              |                |            |                | X  |
|         | TTORC       |            |                         |                |              |           |              |                |            |                |    |
|         | 1           | Allmoo     | lifications which you o | any out on the | follow       | ng parame | eters can di | rectly influen | e the outp | ut signal (420 | mA |
|         | ×.          | current    | output                  |                |              |           |              |                |            |                |    |
|         |             |            |                         | ſ              | ·            | OK.       | 1            |                |            |                |    |
|         |             |            |                         |                |              |           | -            |                |            |                |    |
| E1      |             |            |                         |                |              |           | Maa          | Loon Dat       | . I        |                |    |
| 1.1.1   |             |            |                         |                |              |           | Meas         | . Loop Da      |            |                |    |
|         |             |            |                         |                |              |           |              |                |            |                |    |
|         |             |            |                         |                |              |           |              |                |            |                |    |
|         |             |            |                         |                |              |           |              |                |            |                |    |
|         |             |            |                         |                |              |           |              |                |            | Quit           |    |
|         |             |            |                         |                |              |           |              |                |            |                |    |
|         |             |            |                         |                |              | _         | _            |                | _          |                | _  |

• Confirm the warning with "OK".

In the heading you now see the previously entered measurement loop name and the measurement loop description.

- Choose in the menu window "Instrument data parameter adjustment" the menu item "Adjustment".
- In the menu window "Adjustment" you click to "Min/Max-adjustment" (zero/span).

| Max     Adjustment       Min     Max       Adjustment                                                                                                    | Instrument data account of a first most   | 20              |     |
|----------------------------------------------------------------------------------------------------|-------------------------------------------|-----------------|-----|
|                                                                                                    | Data record Return Help                   | ă.              |     |
| Conditioning         Conditioning         Conditioning         Conditioning         Conditioning         Conditioning         Additional functions         Next Loop Data                                                                                                    | Desteroid Dean Deb                        |                 |     |
| Mar / Mar - Adjustment<br>Mar / Mar - Adjustment<br>Mar / Mar - Adjustment<br>Mar / Mar - Adjustment<br>Mar / Mar - Adjustment<br>Mar / Mar - Adjustment<br>Mar / Mar - Adjustment<br>Mar / Mar - Adjustment<br>Mar / Mar - Adjustment<br>Mar / Mar - Adjustment<br>Mar / Mar - Adjustment<br>Mar / Mar - Adjustment                                                                                                    | cisterna 10                               | -               |     |
| Adventioner<br>Conditioning<br>Didupate<br>Conditioning<br>Didupate<br>Conditioning<br>Conditioning<br>Conditionin |                                           |                 |     |
| Marketter         Conditioning         Datapari         Sensor replanation         Additional Function         Marketter         Marketter         (Marketter         (Marketter         (Upstaneot         Using actual change (Type of adjustment)         (Upstaneot         Creational Exclusion         (Upstaneot         (Upstaneot                                                                                                    |                                           |                 |     |
| Additioned Exercition         Additional Exercition         Next Loop Data             Next Loop Data             Nin / Max - Adjustment             Min / Max - Adjustment             Min / Max - Adjustment             Min / Max - Adjustment             Min / Max - Adjustment             Min / Max - Adjustment             Min / Max - Adjustment             Min / Max - Adjustment             Min / Max - Adjustment             Min / Max - Adjustment             Min / Max - Adjustment             Min / Max - Adjustment             Min / Max - Adjustment             Min / Max - Adjustment                Min / Max - Adjustment             Min / Max - Adjustment             Min / Max - Adjustment             Min / Max - Adjustment             Min / Max - Adjustment                Min / M                                                                                                    |                                           |                 |     |
| Conditioning<br>Dulparis<br>Screar systemation<br>Additional Function<br>Min / Max · Adjustment<br>Min / Max · Adjustment<br>Min / Max · Adjustment<br>Min / Max · Adjustment<br>Min / Max · Adjustment<br>() yes: Even adjustment<br>() yes: Even adjustment medium)<br>© reo (adjustment without medium)<br>© K. Carned                                                                                                    | Adjustment                                |                 |     |
| Conditioning       Outputs       Service contraction       Additional Eurocions       Next. Loop Data         Main / Max - Adjustment         Min / Max - Adjustment         Min / Max - Adjustment         If mr / Max - Adjustment         Of period         Using actual change in level         Using actual change in level         Using actual change in level         Using actual change in level         Using actual change in level         Using actual change in level         Using actual change in level         Oper (adjustment without medium)         Oper (adjustment without medium)         Oper (adjustment without medium)                                                                                                    |                                           |                 |     |
| Outputs         Server systemation         Additional function         Kent Kusse         Min / Max - Adjustment         Min / Max - Adjustment         Using actual change in level<br>(figuitanet using actual change in level<br>(figuitanet using actual change in level<br>(figuitanet using actual change in level<br>(figuitanet with actual)         @ ro (adjustment with actual)         @ ro (adjustment without meduar)         OK                                                                                                    | Conditioning                              |                 |     |
| Bolgust       Error cyclearaidaria       Additional Eurocitora       Nens: Loop Data         Nens: Loop Data         Nens: Loop Data         Nens: Loop Data         Nens: Loop Data         Image: Adjustment         Nens: Loop Data         Image: Adjustment         Image: Adjustment         Image: Adjustment         Image: Adjustment         Image: Adjustment         Image: Adjustment         Image: Image: Adjustment         Image: Image: Adjustment         Image: Image: Image: Adjustment         Image: Image:                                                                                                    |                                           |                 |     |
| Service contractions     Main Minute Functions       Additional Functions     Next, Loop Data       Algorithment     Minute Adjustment       Minute Adjustment     Minute Adjustment       Minute Adjustment     Guit       Using actual change in level<br>Uf yes, level must be changed     Guit       Using actual change (Type of adjustment)     Guit       yes (adjustment without medium)     e no (adjustment without medium)       OK     Carred                                                                                                    | <u>O</u> utputs                           |                 |     |
|                                                                                                    |                                           |                 |     |
| Additional Functions Nexs: Loop Data Adjustment Min / Mar - Adjustment Min / Mar - Adjustment Min / Mar - Adjustment Min / Mar - Adjustment Using actual change in level [If yes: level must be changed] Using actual change (Type of adjustment) yes: [adjustment without medium] @ no (adjustment without medium) @ no (adjustment without medium) @ No. Cancel                                                                                                    | Sensor optimization                       |                 |     |
| Ness. Loop Data  Adjustment  Men / Mar - Adjustment  Men / Mar - Adjustment  M                                                                                                    | Additional Constitute                     |                 |     |
| Meas Loop Data  Adjustment  Min / Max - Adjustment  Min / Max - Adjustment  Mi                                                                                                    | Automai <u>r</u> unctions                 |                 |     |
| Adjustment Adjustment Min / Max - Adjustment Min / Max - Adjustment Min / Max - Adjustment Min / Max - Adjustment  Min / Max - Adjustment  Min / Max -                                                                                                    |                                           | Meas Loop Data  |     |
| Min / Max - Adjustment<br>Min / Max - Adjustment<br>Min / Max - Adjustment<br>Min / Max - Adjustment<br>Min / Max - Adjustment                                                                                                    | Adjustment                                | Heat. Toob para |     |
| Min / Mas : Adjustment<br>Min / Mas : Adjustment<br>Min / Mas : Adjustment<br>() yee: Kevel must be change in level<br>() yee: Kevel must be change () [yee of adjustment)<br>() yee (adjustment with andron)<br>@ reo (adjustment without medium)<br>@ K Cancel                                                                                                    | Aufgatment                                |                 | 120 |
| Min / Max - Adjustment Min / Max - Adjustment  Min / Max - Adjustment  Min / Max - Adjustment  Discrete Adjustment using actual change in level [If yes, level must be changed]  Dist  Dist Dist                                                                                                    |                                           |                 |     |
| Min / Mas / Adjustment     S       Adjustment using actual change in level<br>(1) yes. Event must be change(1)     guit       Using actual change (Type of adjustment)<br>C yes (adjustment with notions)     @ no (adjustment without medium)       ØK     Cancel                                                                                                    | Min / Max - Adjustment                    |                 |     |
| Min / Max - Adjustment Adjustment using actual change in level [If yes, level must be changed] Using actual change (Type of adjustment) yes (adjustment with medium) @ no (adjustment without medium) 0K Cancel                                                                                                    |                                           |                 |     |
| May / May - Adjustment     St       Adjustent using actual change in level<br>(I) yet, level marks to change.)                                                                                                    |                                           |                 |     |
| Min / Max - Adjustment     D       Adjustment using actual change in level<br>(If yes, level must be changed)     Dust       Using actual change (Type of adjustment)<br>("yes (adjustment with medium))     Dust       @ no (adjustment without medium)     0K       OK     Cancel                                                                                                    |                                           |                 |     |
| Ven / Max - Adjustment     2       Adjustment wing actual change in level<br>(I yee, level must be changed)                                                                                                    |                                           |                 |     |
| Mins / Max - Adjustment     Dial       Adjustment using actual change in level<br>(If yes, level must be changed)     Quit       Using actual change (Type of adjustment)<br>("yes (adjustment with medium))     Quit       @ no (adjustment without medium)     0K                                                                                                    |                                           |                 |     |
| Ven / Mars Adjustment     2       Adjustment wing actual change in level<br>(I) yee, level must be changed)                                                                                                    |                                           |                 |     |
| Min / Mare - Adjustment     Image: Constraint of the state of the state of the stat                                                                                                    |                                           |                 |     |
| Win / Max - Adjustment     [2]       Adjustment wing actual change in level<br>(If yee, level must be changed)     []       Using actual change (Type of adjustment)     []                                                                                                    |                                           |                 |     |
| Way / Mars Adjustment     Image: Second Second                                                                                                    |                                           |                 |     |
| Adjustment using actual change in level<br>(I yes, level must be changed)<br>Using actual change (Type of adjustment)<br>© yes (adjustment with medium)<br>© no (adjustment without medium)<br>OK Cancel                                                                                                    | Min 7 Max - Adjustment                    |                 |     |
| (If yes, level must be changed) if were<br>Using actual change (Type of adjustment)<br>C yes (adjustment with andium)<br>@ no (adjustment without medium)<br>OK Cancel                                                                                                    | Adjustment using actual sharper is local  |                 |     |
| Using actual change [Type of adjustment]       C per (adjustment with medium)       @ no (adjustment without medium)       OK                                                                                                    | (If yes, level must be changed)           |                 |     |
| Using actual change (Type of adjustment) C yes (adjustment with nordium)                                                                                                    |                                           | Quit            |     |
| Using actual change (Type of adjustment) Cypes (adjustment with medium) G no (adjustment without medium) OK Cancel                                                                                                    |                                           |                 | _   |
| C yes (adjustment with medium)  C yes (adjustment without medium)  C no (adjustment without medium)  OK Cancel                                                                                                    | Using actual sharper (Turn of adjustment) |                 |     |
| C yes (adjustment with medium) C no (adjustment without medium) OK Cancel                                                                                                    | Using actual change (Type of adjustment)  |                 |     |
| G no (adjustment without medium)                                                                                                    | O yes (adjustment with medium)            |                 |     |
| G no (adjustment without medium)      OK Cancel                                                                                                    |                                           |                 |     |
| OK Cancel                                                                                                    | no (adjustment without medium)            |                 |     |
| OK Cancel                                                                                                    |                                           |                 |     |
| OK Cancel                                                                                                    |                                           |                 |     |
| OK Cancel                                                                                                    |                                           |                 |     |
|                                                                                                    | OK Cancel                                 |                 |     |
|                                                                                                    |                                           |                 |     |
|                                                                                                    | OK Cancel                                 | L               |     |

You can carry out the min./max. adjustment with or without medium. Generally you will carry out the adjustment without medium.

The adjustment can be quickly and conveniently carried out without medium, as shown in the example.

- Choose in which unit you want to carry out the adjustment.
- Enter the pressures corresponding in your application to 0 % and 100 % and push "OK".

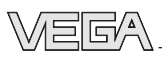

|                      | ustment                                                                                                    |               | X    |
|----------------------|----------------------------------------------------------------------------------------------------|---------------|------|
| Adjustme<br>change i | nt without using actual<br>n level                                                                            | Adjustment in |      |
|                      | Output current                                                                                                |               |      |
| 0 %                  | ≙ 4 mA ≙ 0m                                                                                                   | bar           |      |
| 100 %                | ≙ 20 mA ≙ 100 m                                                                                               | bar           |      |
|                      |                                                                                                    |               |      |
|                      |                                                                                                    |               |      |
|                      |                                                                                                    | OK Cancel     |      |
| strument dat         | a parameter adjustment                                                                                        |               |      |
| ata record B         | etum <u>H</u> elp                                                                                             |               |      |
| Adjus M              | in / Max - Adjustment<br>Adjustment with <mark>Transmissic</mark><br>change in leve<br>0 uty<br>0 2 $\hat{a}$ | 97 FUNS 🛛 ner | x in |
|                      |                                                                                                    |               |      |
|                      | 100 % ≙ 20 mA ≙                                                                                               | 100 mbar      |      |

The example shows an absolute pressure transmitter with a measuring range of 0 ... 1000 mbar, with which low pressures (partial vacuum) are measured. The min. value was set to 50 mbar and the max. value (span) to 1000 mbar (i.e. the final value of the measuring range).

- Confirm your adjustments with "OK" and after a short data transmission to the sensor, you are again in the menu window "Adjustment".
- Quit all menu windows with "*Quit*" and you are again in the initial menu.

#### Offset correction (not possible with absolute pressure transmitters)

With this menu you can carry out a zero point correction/position correction (unpressurized sensor).

 Choose in the initial menu "Instrument data/ Parameter adjustment" the item "Additional functions".

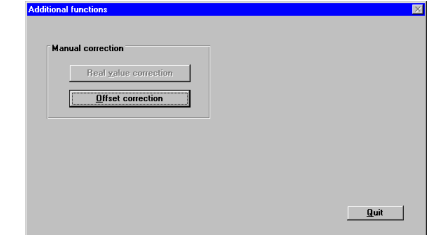

- Click to "Offset correction".
- When the sensor is unpressurised and in installation position, confirm the safety enquiry with "OK".

| Offset | correction                                        |
|--------|---------------------------------------------------|
|        | Requirement to carry out the offset<br>correction |
|        | - pressure sensor in installation position        |
|        | - pressure sensor unpressurised (uncovered)       |
|        | Have the requirements been met?                   |
|        |                                                   |
|        |                                                   |
|        |                                                   |
|        | OK Cancel                                         |

You see the actual measured value from the sensor.

Click to "Correct".

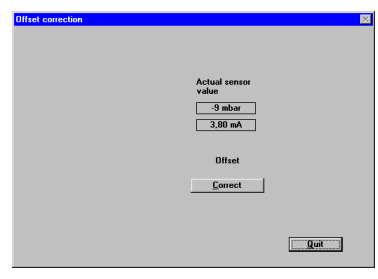

Again choose the menu "Offset correction" and you see the corrected zero value.

| Offset correction | ×               |
|-------------------|-----------------|
|                   |                 |
|                   | value<br>0 mbar |
|                   | 4,00 mA         |
|                   | Offset          |
|                   |                 |
|                   | Quit            |

Note:

The menu item "*Real value correction*" enables the correction of the actual pressure by means of a reference value. This corrects the measuring characteristics in a way similar to the offset correction.

#### Conditioning/Linearisation

In the menu "Instrument data/Parameter adjustment/Conditioning/Linearisation" you allocated a filling quantity (volume) to the level (filling height). The correlation between level and volume is described with so-called linearisation curves.

 Click to "Instrument data/Parameter adjustment", then to "Conditioning" and finally to "Linearisation".

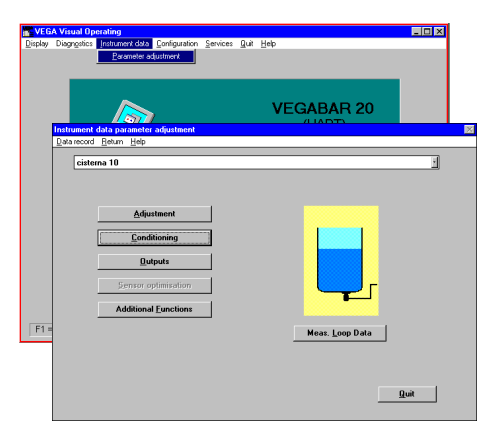

| Conditioni | ng production production productin production production production production production productin |   |
|------------|----------------------------------------------------------------------------------------------------|---|
|            | rtCA Neual Querating                                                                                                    | × |
|            | User programmable curve<br>Lenswinston table 1 * [100<br>Table                                                                                                    |   |

You can choose four linearisation curves: linear, horiz. cylindrical tank, spherical tank and user programmable curve.

Under "User programmable curve" you can enter your own linearisation curve as a correlation between the level in % or pressure in % (percentage value) and the volume (linearised).

 Choose "User programmable curve" and then "Edit".

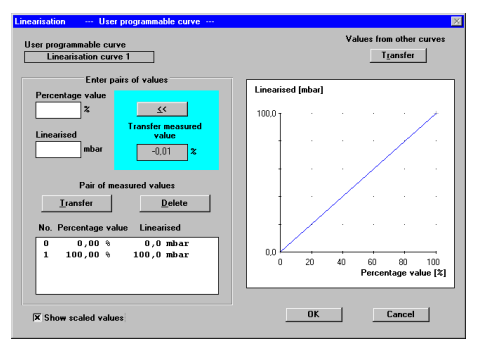

First of all, a linear correlation is displayed (the function is a straight line).

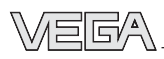

In the field "*Transfer measured value*" the current pressure as a percentage of the adjusted span is displayed. The measuring span has already been adjusted with the min./max adjustment. In our example this is in the range between 50 ... 1000 mbar.

The user-programmable linearisation curve is generated by index markers, consisting of the value pairs "*Linearised*" (volume in % or in the selected unit) and "*Percentage value*" (level or filling height in %).

#### Defining the linearisation curve by incremental filling

In the characteristics of the example (evacuated vessel), you see four index markers or value pairs. There is always a linear interpolation between the index markers.

• Click in the check box "Show scaled values", to have the selected unit of measurement displayed on the y-axis (left bottom part in the menu window).

Index marker 1 is at 0 % level or pressure (percentage value [%]), corresponding to an actual pressure of 0 mbar.

Index marker 2 is at 30 % level or pressure and 5 % filling volume.

Index marker 3 is at 70 % level or pressure and 35 % filling volume.

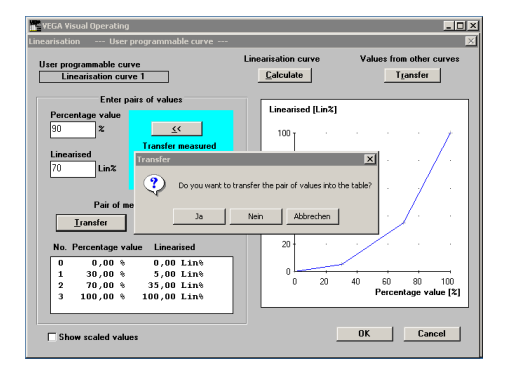

Index marker 4 is at 100 % level or pressure and 100 % filling volume (100 litres).

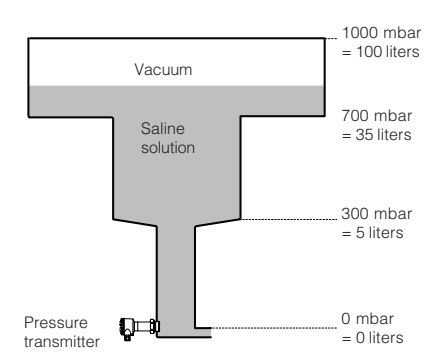

Max. 32 index markers (value pairs) can be entered.

- Quit the menu with "OK".
- Confirm the message with "*OK*" and your individual linearisation curve will be saved in the sensor.

Again in the menu window "*Conditioning*" you can enter a measured value integration with the menu item "*Integration time*". This is useful for fluctuating product surfaces to smooth the display and output of measured values. As a standard feature, the integration time is preset to 0 seconds.

Quit the menu with "OK".

You are again in the menu window "Instrument data parameter adjustment".

| Instrument  | data paran | ieter adjustment        |                 | × |
|-------------|------------|-------------------------|-----------------|---|
| Data record | Beturn H   | elp                     |                 |   |
| cister      | na 10      |                         |                 |   |
|             |            | Adjustment              |                 |   |
|             | <u>[</u>   | onditioning             |                 |   |
|             |            | <u>O</u> utputs         |                 |   |
|             | Sem        | or optimisation         |                 |   |
|             | Addit      | ional <u>F</u> unctions |                 |   |
|             |            |                         | Meas. Loop Data |   |
|             |            |                         |                 |   |
|             |            |                         |                 |   |
|             |            |                         | Quit            |   |
|             |            |                         |                 |   |
|             |            |                         |                 |   |

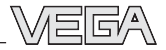

#### Meas. data information

• Click to "Meas. data info".

|                  | Application: Level mea<br>Sensor/Input: Pressure I   | nsurement<br>transmitter |   |
|------------------|------------------------------------------------------|--------------------------|---|
|                  | Meas Joop No. (Sensor TAG)                           |                          |   |
|                  | cisterna 10                                          | ·                        |   |
|                  | Meas, loop designation:                              |                          |   |
|                  |                                                      |                          |   |
|                  |                                                      |                          |   |
|                  | Туре:                                                | VEGABAR 20               |   |
|                  | Meas. Range:                                         | 0,00 bar 0,10 bar        |   |
|                  | Serial-No.                                           | 11017815                 |   |
|                  | Version:                                             | 1.00                     |   |
| Peak values (max | Actual measured value                                |                          |   |
| values)          | Maximum pressure:                                    |                          |   |
|                  | Actual sensor temperature:                           |                          |   |
| reset            | Min. sensor temperature:<br>Max. sensor temperature: | :                        |   |
|                  | Actual current value                                 |                          | [ |
|                  |                                                      |                          |   |

All available sensor information is displayed. With the button "*reset*" you can delete the pressure and temperature history saved in the sensor.

#### Backup

In the menu window "*Backup*" the sensor with its serial number is displayed. You can save the sensor data in the PC individually or in groups with all adjustments in a directory of your choice. A small text message can be added to each backup.

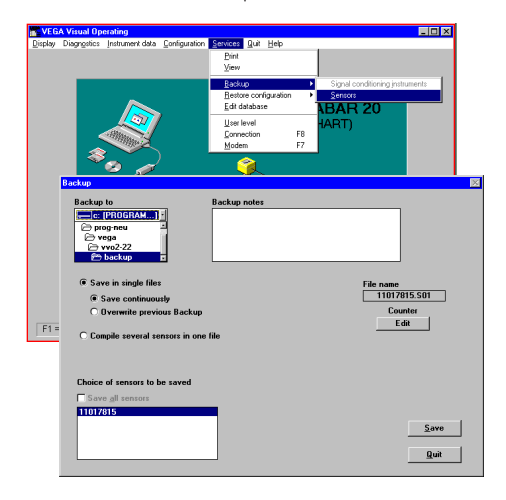

Saved sensor data can be transferred later on to other sensors.

For example, if you have a system with several of the same storage vessels and identical sensors, it is sufficient to configure one sensor and then transfer the settings to the other sensors.

| Control (Control (Contro) (Contro) (Control (Control (Contro) (Control (Contro) (Contro) | Brand De<br>Celore de los de<br>De<br>De<br>De<br>De<br>De<br>De<br>De<br>D                            | 18 X |
|----------------------------------------------------------------------------------------------------|----------------------------------------------------------------------------------------------------|------|
| Testas configuration                                                                                                    | Restore configuration for<br>instrument<br>11017615 Date of last<br>modification:<br>21.03.38 D4 59:40 |      |
| Display gil data bases                                                                                                    | Retore to           22         11017015                                                                |      |

In this menu window, the actual setting (data base) with date and time of the last system configuration is displayed in the yellow window field. If you click on the serial number of the sensor from which you want to adopt the adjustments (in the yellow field), these sensor settings will be transferred to the currently connected sensor with "*Restore to*".

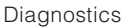

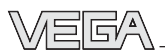

## 6 Diagnostics

#### Maintenance

The pressure transmitter D84 is maintenance free.

Should dismounting of the pressure transmitter (e.g. for vessel cleaning) be necessary, we recommend the use of new seals. Use only original seals from VEGA.

#### **Remedying faults**

Through continuous self-monitoring, series 80 pressure transmitters offer maximum reliability. However, if faults occur, please check the following before removing the pressure transmitter:

- the atmospheric pressure compensation (only with gauge pressure measuring ranges),
- the electrical connections.

#### Checking atmospheric pressure compensation

First of all, open the cover of the housing in which the atmospheric breather facility <sup>1</sup>) is located. The displayed measured value must not change. If, however, the displayed value changes, the compensation of the atmospheric pressure does not function correctly and the measured value will be distorted. Therefore check:

- the breather facility on the housing
- the external connection housing VEGADIS 12
- the capillaries in the special housing.

#### Note:

The same atmospheric pressure must be acting on the breather facility and the open vessel.

#### **Checking electrical connections**

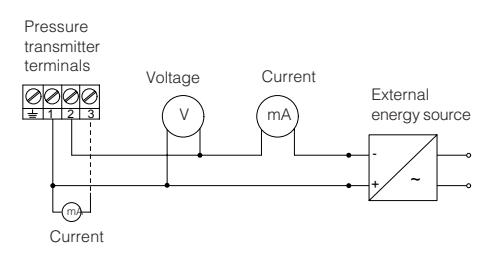

#### Checking the voltage

- The terminal voltage on the pressure transmitter must be at least 12 V DC.
- The terminal voltage on VEGADIS 12 must be at least 12 V DC or 17 V DC (with display).
- The supply voltage for the pressure transmitter through a VEGAMET signal conditioning instrument must be approx.
   18 V DC (on VBUS 25 V DC).

#### Checking the current

These values are only valid for pressure transmitters with analogue signal transmission, not for pressure transmitters with digital output signal (VBUS).

- Initial current with uncovered diaphragm of the pressure transmitter: approx. 4 mA (5 mA when operated on a VEGA signal conditioning instrument)
- Measuring current during operation:
   4 ... 20 mA (5 ... 19 mA when operated on a VEGA signal conditioning instrument)
- Exceeding or falling short of the specified measuring range: 20.5 mA or 3.8 mA
- Pressure transmitter defective or shortcircuit: current 22 mA or 3.6 mA

<sup>&</sup>lt;sup>1)</sup> It consists of a black plastic screwed insert with integrated filter element.

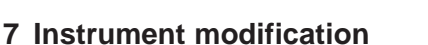

## 7.1 Retrofitting the adjustment insert

Such a retrofitting can be necessary, e.g. when a pressure transmitter with factory settings must be adapted to changed measurement conditions.

Note the following retrofit procedure:

- remove the outdated terminal insert
- · mount new adjustment insert
- set up pressure transmitter acc. to chapter "5 Setup"

#### Remove the outdated terminal insert

- 1 Separate pressure transmitter from power supply.
- 2 Unscrew cover of the connection housing or loosen the screws on the cover of the external housing.
- 3 Remove cover.
- 4 Loosen connection cables on the terminal insert.
- 5 Loosen the three screws of the terminal insert.
- 6 Remove terminal insert and pull out plug connection (to do this, bend locking nose carefully towards housing centre).

#### Mount new adjustment insert

- 7 Plug the connection into the adjustment insert (must snap in).
- 8 Place adjustment insert in the housing and fasten with three screws.
- 9 Connect the connection cables to the terminals.
- 10 Fasten the cover.
- 11 Reconnect the pressure transmitter to power supply.

#### Setup of pressure transmitter

see chapter "5 Setup".

#### 7.2 Exchange of hygienic form seal on D84

On the hygienic connections AA, CA, LA, LB, RA, RB, TA of pressure transmitter D84, the ceramic measuring cell is radially, gaplessly sealed with a form seal. This form seal (material EPDM-FDA) can be exchanged by the user without the need of a fresh adjustment. The criteria and the time intervals for such an exchange of the seal are generally defined by the process and hygienic requirements.

#### Important:

Use only original replacement seals from VEGA!

Please note the following exchange procedure.

#### Removal procedure:

- Pressure transmitter should be unpressurized (switch off process pressure or empty vessel).
- Loosen the hexagon pressure screw (4) (width across flats, 46 mm) by turning to the left.

#### Note!

The process connection (6) (e.g. compression nut) must not be loosened!

- Turn the adapter (3) below the pressure transmitter housing with a wrench (with across flats, 36 mm) briefly to the left (to loosen the seal).
- Pull the complete pressure transmitter on the housing (1) out of the process connection by carefully turning to the left.
- Slightly lift the form seal (5) and loosen from the ceramic measuring cell.
- If the form seal (5) does not completely encircle the measuring cell, it must be carefully removed from the process connection.

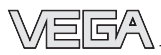

#### Installation procedure:

- Place the new form seal (5) over the measuring cell (the conical end must point to the process connection!).
- Carefully insert pressure transmitter into the process connection by turning clockwise.
- Tighten hexagon pressure screw (4) (width across flats, 46 mm) (45 Nm).
- Turn the housing (1) of the pressure transmitter to the original position.

The exchange of the form seal is now finished; the removed seal must be properly disposed of.

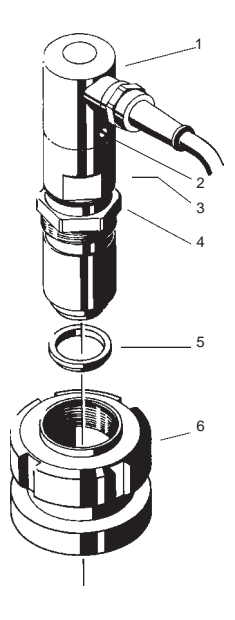

- 1 Pressure transmitter
- 2 Headless screw (prevents overwinding and must not be
- removed)
- 3 Adapter
- 4 Hexagon screw 5 Form seal
- 6 Process connection

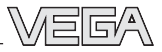

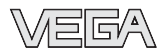

VEGA Grieshaber KG Am Hohenstein 113 77761 Schiltach/Germany Phone +49 (0) 7836 50-0 Fax +49 (0) 7836 50-201 E-Mail info@de.vega.com www.vega.com

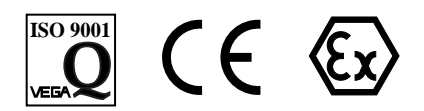

All statements concerning scope of delivery, application, practical use and operating conditions of the sensors and processing systems correspond to the latest information at the time of printing.

Technical data subject to alterations